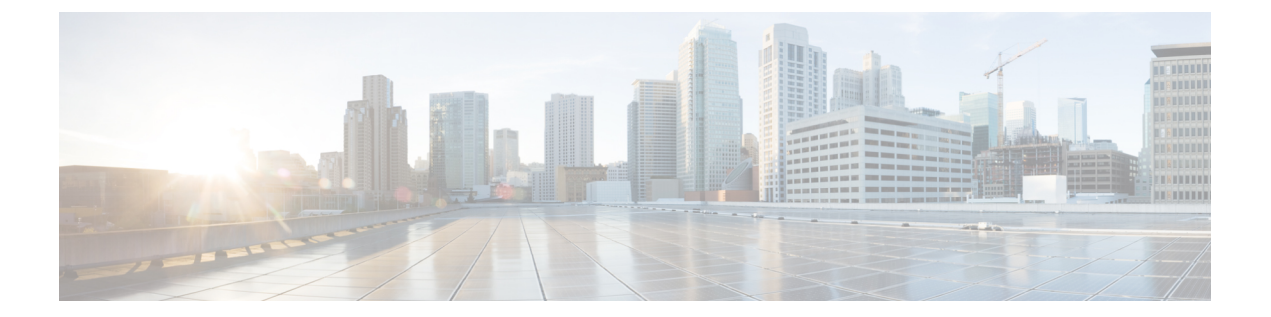

# **PKI**展開での証明書サーバの設定および管 理

この章では、Cisco IOS 証明書サーバを設定および管理して、公開キーインフラストラクチャ (PKI)を展開する方法を説明します。証明書サーバは、Cisco ソフトウェアに簡単な証明書 サーバを組み込んでいますが、認証局(CA)機能は限定されています。したがって、ユーザ には次のようなメリットがあります。

- ・デフォルト動作の定義による、PKI 展開の簡素化。デフォルト動作が事前に定義されているので、ユーザインターフェイスが簡素化されています。つまり、CA が提供する証明書の拡張子をすべて使用しなくてもPKIのスケーリングのメリットを活用できます。これにより、基本的な PKI で保護されたネットワークを簡単にイネーブルにできます。
- Cisco ソフトウェアとの直接統合。

(注) セキュリティに対する脅威は、脅威からの保護に役立つ暗号化技術と同様に絶え間なく変化しています。最新のシスコの暗号化に関する推奨事項については、『Next Generation Encryption』 (NGE)ホワイトペーパーを参照してください。

コピー中に、running-config に CA 証明書と ID 証明書の両方が含まれている場合、CA 証明書が running-config と同じであれば、CA と ID は置き換えられません。一方、CA 証明書が異なる場合は、ID 証明書と CA 証明書の両方がクリアされ、新しい CA が再挿入されます。

- ・証明書サーバの設定に関する前提条件(2ページ)
- ・証明書サーバの設定に関する制約事項(2ページ)
- •証明書サーバの情報 (3ページ)
- ・証明書サーバの設定および展開方法(12ページ)
- •証明書サーバを使用するための設定例(42ページ)
- 次の作業 (53 ページ)
- PKI 展開での 証明書サーバの設定および管理に関する追加資料 (54ページ)
- PKI 展開での 証明書サーバの設定および管理に関する機能情報 (55 ページ)

# 証明書サーバの設定に関する前提条件

#### 証明書サーバ設定前の PKI の計画

証明書サーバを設定する前に、PKI内で使用する設定に対して適切な値(証明書のライフタイ ムおよび証明書失効リスト(CRL)ライフタイムなど)を考えて、選択することが重要です。 証明書サーバに設定値が設定され、証明書が許可されたら、証明書サーバを再設定し、ピアを 再登録することで、設定を変更できます。証明書サーバのデフォルト設定と推奨設定に関する 詳細については、「証明書サーバのデフォルト値および推奨値」の項を参照してください。

#### HTTP サーバのイネーブル化

証明書サーバは、HTTP上で Simple Certificate Enrollment Protocol(SCEP)をサポートします。 証明書サーバが SCEP を使用するには、ルータで HTTP サーバをイネーブルにする必要があり ます(HTTP サーバーをイネーブルにするには、iphttp server コマンドを使用します)。HTTP サーバのイネーブルとディセーブルを切り替えると、証明書サーバは SCEP サービスのイネー ブルとディセーブルを自動的に切り替えます。HTTP サーバがイネーブルでない場合は、手動 の PKCS10 登録だけがサポートされます。

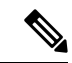

(注) 証明書サーバのすべてのタイプで自動CA証明書およびキーペアのロールオーバー機能を利用 するには、SCEPを登録方式として使用する必要があります。

#### 信頼性の高い時刻サービスの設定

証明書サーバは信頼できる時刻を認識する必要があるので、時刻サービスをルータで実行する 必要があります。ハードウェアクロックを利用できない場合、証明書サーバはネットワーク タイムプロトコル (NTP) などの、手動で設定したクロック設定に依存します。ハードウェア クロックがない、あるいはクロックが無効な場合、起動時に次のメッセージが表示されます。

% Time has not been set. Cannot start the Certificate server.

クロックが設定されると、証明書サーバは実行ステータスに自動的に切り替わります。

クロック設定を手動で設定する方法については、を参照してください。

# 証明書サーバの設定に関する制約事項

・証明書サーバは、クライアントから受信した証明書要求を変更するメカニズムを備えていません。つまり、証明書サーバから発行される証明書は変更されていないため、その要求された証明書と一致します。名前制約などの固有の証明書ポリシーを発行する必要がある場合は、このポリシーを証明書要求に反映する必要があります。

 ・サードパーティの OpenSSL を使用して HTTP 接続を検証するために、完全な ISE 証明書 チェーンがデバイスに送信されます。これらの証明書には、ISE 証明書とその発行元 CA 証明書が含まれます。環境データには、これらの証明書がリストされます。

バージョン 2.7.0.310 以前を実行している Cisco ISE は、環境データの一部として着信証明 書リストに証明書チェーンを入れます。Cisco IOS XE リリース 17.1.1 以前のリリースで は、Cisco ルータは、ISE からのマルチチェーン証明書のダウンロードをサポートしていま せん。そのため、デバイスは、ISE 証明書を受信せず、TLS ハンドシェイクエラーが表示 されます。

# 証明書サーバの情報

## 証明書サーバの RSA キー ペアと証明書

証明書サーバは、1024 ビット Rivest、Shamir、Adelman (RSA) キーペアを自動的に生成しま す。異なるキーペアモジュラスが必要な場合は、手動でRSA キーペアを生成する必要があり ます。この作業の完了に関する詳細については、「証明書サーバーのRSA キーペアの生成」を 参照してください。

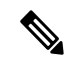

(注) 証明書サーバの RSA キーペアで推奨されるモジュラスは、2048 ビットです。

証明書サーバは、CA キーとして通常の RSA キー ペアを使用します。このキー ペアには、証 明書サーバと同じ名前を付ける必要があります。証明書サーバがルータ上に作成される前に キー ペアを生成していない場合、証明書サーバの設定時に、汎用目的キー ペアが自動的に生 成されます。

CA 証明書および CA キーが証明書サーバによって一度生成されると、これらを自動的にバックアップできます。その結果、バックアップ目的のエクスポート可能な CA キーを生成する必要はなくなりました。

#### 自動生成キー ペアの処理方法

キーペアが自動的に生成されると、キーペアにエクスポート可能のマークは付けられません。 そのため、CAキーをバックアップする場合は、キーペアをエクスポート可能なものとして手 動で生成する必要があります。この作業の完了方法については、「証明書サーバーの*RSA*キー ペアの生成」を参照してください。

## CA 証明書および CA キーを自動的にアーカイブする方法

CA 証明書および CA キーの原本または元の設定が失われた場合に CA 証明書および CA キー を後で復元できるように、初期の証明書サーバ設定時に、CA 証明書および CA キーの自動アー カイブをイネーブルにできます。 CA 証明書および CA キーは、証明書サーバを初めて起動したときに生成されます。また、自動アーカイブがイネーブルになっている場合、CA 証明書と CA キーはサーバ データベースに エクスポート (アーカイブ) されます。アーカイブは、PKCS12 形式またはプライバシーエン ハンスト メール (PEM) 形式で実行できます。

- (注) このCAキーのバックアップファイルは非常に重要なので、すぐに別の安全な場所に移動する 必要があります。
  - このアーカイブ処理は、1回しか実行されません。(1)手動で生成され、エクスポート可能のマークが付けられた CA キー、または(2)証明書サーバによって自動的に生成された CA キーだけがアーカイブされます(このキーには、エクスポート不可能のマークが付けられます)。
  - 手動で CA キーを生成し、そのキーに「エクスポート不可能」のマークが付いている場合、自動アーカイブは実行されません。
  - ・CA 証明書および CA キー アーカイブ ファイル以外にも、シリアル番号ファイル (.ser) および CRL ファイル (.crl) を定期的にバックアップする必要があります。証明書サーバ を復元する必要がある場合、CA 運用においてシリアル ファイルおよび CRL ファイルは 重要です。
  - エクスポート不可能なRSAキーまたは手動で生成されたエクスポート不可能なRSAキー を使用するサーバを手動でバックアップできません。自動的に生成されたRSAキーには、 エクスポート不可能のマークが付いていますが、このキーは一度だけ自動的にアーカイブ されます。

## 証明書サーバ データベース

証明書サーバは専用のファイルを保管し、他のプロセスに使用するファイルを公開できます。 証明書サーバによって生成された、進行中の操作に必要な重要ファイルは、専用のファイルタ イプごとに1つの場所に保管されます。証明書サーバはこれらのファイルに対して読み取りお よび書き込みを行います。重要な証明書サーバファイルは、シリアル番号ファイル(.ser)と CRL保管場所ファイル(.crl)です。証明書サーバによって書き込みが行われても再度読み取 りが行われないファイルは場合によって公開され、他のプロセスで使用できます。公開可能な ファイルの例には、発行済みの証明書ファイル(.crt)があります。

証明書サーバのパフォーマンスは、次の要因から影響を受ける場合があります。証明書サーバ ファイルに対して、保管オプションおよび公開オプションを選択するときには、これらの要因 を考慮する必要があります。

・選択する保管場所または公開場所が証明書サーバのパフォーマンスに影響を与えることがあります。ネットワークロケーションから読み取ると、ルータのローカルストレージデバイスから直接読み取るよりも時間がかかります。

- 特定の場所では、保管または公開するファイルの数によって証明書サーバのパフォーマンスが影響を受けることがあります。ローカルのファイルシステムは、必ずしも大量のファイルに適していません。
- •保管または公開するファイルタイプが証明書サーバのパフォーマンスに影響を与えること があります。特定のファイル(.crlファイルなど)は非常に大きくなる可能性があります。

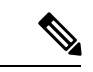

(注) ローカルの ファイル システムに .ser および .crl ファイルを保管し、リモート ファイル システムに.crt ファイルを公開することを推奨します。

## 証明書サーバ データベース ファイルの保管

証明書サーバーは、その柔軟性により、設定されたデータベースレベルに応じて、さまざまな 種類の重要なファイルをさまざまな保管場所に保管できます(詳細については、database level コマンドを参照してください)。保管場所を選択するときは、必要なファイルセキュリティお よびサーバのパフォーマンスを考慮してください。たとえば、シリアル番号ファイルおよび アーカイブファイル(.pl2 または.pem)では、発行された証明書ファイル(.crt)の保管場所 または名前ファイル(.cnm)の保管場所よりもセキュリティ上の制約事項が多くなることがあ ります。

次の表に、特定の場所に保管される重要な証明書サーバファイルのタイプをファイル拡張子別 に示します。

| ファイル拡張子 | ファイル タイプ                         |
|---------|----------------------------------|
| .ser    | メイン証明書サーバのデータベース ファイル            |
| .crl    | <b>CRL</b> の保管場所                 |
| .crt    | 発行された証明書の保管場所                    |
| .cnm    | 証明書名および失効ファイルの保管場所               |
| .p12    | PKCS12形式の証明書サーバ証明書アーカイブファイルの保管場所 |
| .pem    | PEM 形式の証明書サーバ証明書アーカイブ ファイルの保管場所  |

#### 表1:証明書サーバの保管場所と重要なファイルタイプ

証明書サーバファイルには、次の3つのレベルで保管場所を指定できます。

・デフォルトの場所 (NVRAM)

- ・すべての重要ファイルに対して指定されたプライマリ保管場所
- ・特定の重要ファイルに対して指定された保管場所

ファイルは、一般的な保管場所よりも、具体的に設定した保管場所に優先的に保管されます。 たとえば、証明書サーバファイルの保管場所を指定しなかった場合、すべての証明書サーバ ファイルがNVRAMに保管されます。名前ファイルの保管場所を指定すると、名前ファイルだ けがそこに保管され、その他すべてのファイルはNVRAMに保管されます。プライマリロケー ションを指定すると、名前ファイル以外のすべてのファイルが、NVRAMの代わりに、この場 所に保管されます。

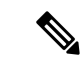

(注) .p12 または .pem のいずれかを指定できますが、両方のタイプのアーカイブ ファイルは一度に 指定できません。

## 証明書サーバ データベース ファイルの公開

公開ファイルは元のファイルのコピーで、他のプロセスまたはユーザ用に使用できます。証明 書サーバがファイルの公開に失敗すると、サーバはシャットダウンします。発行された証明書 ファイルおよび名前ファイルに1つの公開場所を、CRLファイルに複数の公開場所を指定でき ます。公開可能なファイルタイプについては、次の表を参照してください。設定されたデータ ベースレベルに関係なく、ファイルを公開できます。

表 2:証明書サーバの公開ファイルタイプ

| ファイル拡張子 | ファイル タイプ           |
|---------|--------------------|
| .crl    | CRL の公開場所          |
| .crt    | 発行された証明書の公開場所      |
| .cnm    | 証明書名および失効ファイルの公開場所 |

## 証明書サーバのトラストポイント

自動的に生成された同じ名前のトラストポイントも証明書サーバにある場合、そのトラストポ イントが証明書サーバの証明書を保管します。証明書サーバの証明書を保管するためにトラス トポイントが使用されていることを、ルータが検出すると、トラストポイントはロックされ変 更できなくなります。

証明書サーバを設定する前に、次の操作を行います。

- このトラストポイントを手動で作成し、設定します(crypto pki trustpoint コマンドを使用)。これにより、代替 RSA キーペアを指定できます(rsakeypair コマンドを使用)。
- on コマンドを使用して、設定済みの利用可能な USB トークンなどの特定のデバイス上に 初期の自動登録キーペアが生成されるように指定します。

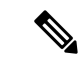

(注) 自動的に生成されたトラストポイントおよび証明書サーバ証明書は、証明書サーバデバイスの アイデンティティには使用できません。したがって、CAトラストポイントを指定して証明書 を入手して接続しているクライアントの証明書を認証するために使用されるコマンドライン インターフェイス(CLI)(iphtp secure-trustpoint コマンドなど)は、証明書サーバーデバ イス上に設定された追加のトラストポイントを指定する必要があります。

サーバがルート証明書サーバの場合、このサーバは RSA キーペアおよびその他いくつかの属 性を使用して自己署名証明書を生成します。関連付けられる CA 証明書には、デジタル署名、 証明書署名および CRL 署名といった拡張キー用途があります。

CA 証明書の生成後の属性変更は、証明書サーバが壊れた場合に限りできます。

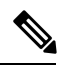

(注) auto-enrollコマンドを使用して、証明書サーバートラストポイントを自動的に登録しないでください。証明書サーバーの初期登録は手動で開始する必要があります。また、auto-rolloverコマンドを使用して、進行中の自動ロールオーバー機能を設定できます。

## 証明書失効リスト(CRL)

デフォルトでは、CRL は 168 時間(1週間)に1度発行されます。CRL を発行するために、デフォルト値以外の値を指定するには、lifetime crl コマンドを実行します。CRL は発行されると、*ca-label*.crl として指定されたデータベースの場所に書き込まれます。この *ca-label* は、証明書サーバの名前です。

CRLは、設定済みで利用可能な場合、SCEP(デフォルト方式)またはCRL配布ポイント (CDP)を介して配布できます。CDPを設定する場合は、cdp-urlコマンドを使用して、CDP の場所を指定します。cdp-urlコマンドが指定されていない場合、証明書サーバーによって発 行される証明書にはCDP証明書拡張子が含まれません。CDPの場所が指定されていない場合 は、Cisco IOS PKI クライアントはSCEP GetCRLメッセージを使用して証明書サーバから自動 的にCRLを要求します。CAは、SCEP CertRepメッセージでCRLをクライアントに返します。 すべてのSCEPメッセージは、エンベロープ化された署名付きPKCS#7データであるため、証 明書サーバからCRLのSCEPを取得すると、コストがかかるうえに、拡張性はあまり高くあ りません。非常に大規模なネットワークでは、HTTP CDPの方が拡張性が向上するため、CRL をチェックするピアデバイスが多い場合は、HTTP CDPを推奨します。たとえば、次のように 簡単な HTTP URL ストリングによって CDP の場所を指定できます。

cdp-url http://my-cdp.company.com/filename.crl

証明書サーバは、CDPを1つだけサポートします。したがって、発行される証明書には、すべて同じ CDP が含まれます。

Cisco IOS ソフトウェアを実行せず、SCEP GetCRL 要求をサポートしない PKI クライアントが ある状態で CDP を使用する場合、外部サーバを設定して CRL を配布し、このサーバをポイン トするように CDP を設定できます。または、次の形式の URL で cdp-url コマンドを指定する と、証明書サーバーから CRL を取得するために非 SCEP 要求を指定できます。この cs-addr は 証明書サーバーの場所です。

cdp-url http://cs-addr/cgi-bin/pkiclient.exe?operation=GetCRL

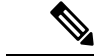

(注)

また、 CA が HTTP CDP サーバーとしても設定されている場合、**cdp-url** http://*cs-addr*/cgi-bin/pkiclient.exe?operation=GetCRL コマンドシンタックスを使用して CDP を指 定してください。

cdp-url コマンドによって指定された場所から CRL を利用できるかどうかは、ネットワーク管 理者が確認してください。

指定された場所内に埋め込まれた疑問符を保持するようパーサーに強制するには、疑問符の前 に Ctrl+V キーを入力します。この処理を実行しないと、HTTP による CRL 取得でエラーメッ セージが返されます。

CDP の場所は、証明書サーバーが実行されてから、cdp-url コマンドによって変更できます。 新しい証明書には、更新された CDP の場所が含まれていますが、既存の証明書は、新たに指 定された CDP 場所を含まない状態で再発行されます。新しい CRL が発行されると、証明書 サーバは、キャッシュされた現在の CRL を使用して新しい CRL を生成します(証明書サーバ が再起動されると、データベースから現在の CRL をリロードします)。現在の CRL が失効す るまで、新しい CRL は発行できません。現在の CRL が失効すると、CLI から証明書を無効に したときにだけ、新しい CRL が発行されます。

## 証明書サーバのエラー状態

証明書サーバは起動時、証明書を発行する前に現在の設定をチェックします。証明書サーバーは、show crypto pki server コマンドの出力で、最後に認識されたエラー状態を報告します。たとえば、エラー状態には次のものがあります。

- •保管場所にアクセスできない
- •HTTP サーバを待機する
- 時間設定を待機する

証明書サーバに、CRLの公開に失敗するなどの重大な障害が発生した場合、証明書サーバは自動的に使用不可状態になります。この場合、ネットワーク管理者がエラー状態を解消できます。エラーを解消すると、証明書サーバは直前の正常な状態に戻ります。

## 証明書サーバを使用した証明書登録

証明書登録要求は、次のように機能します。

・証明書サーバがエンドユーザから登録要求を受け取ると、次の処理が発生します。

- 要求エントリが、初期状態で登録要求データベースに作成されます(証明書登録の要 求状態のリストについては、次の表を参照してください)。
- ・証明書サーバは、CLI 設定(パラメータが指定されていない場合は、デフォルト動作)を参照して、要求を許可するかどうか決定します。その後、登録要求の状態は登録要求データベースで更新されます。
- SCEP クエリーごとに応答するため、証明書サーバは現在の要求を調べ、次のいずれかの 処理を実行します。
  - エンドユーザに「保留」または「拒否」状態で応答します。
  - 適切な証明書を生成して署名し、証明書を登録要求データベースに保管します。

クライアントの接続が終了すると、証明書サーバは、クライアントが別の証明書を要求するま で待機します。

すべての登録要求は、次の表に定義する証明書登録状態に移行します。現在の登録要求を表示 するには、crypto pki server request pkcs10 コマンドを使用します。

#### 表3:証明書登録要求状態の説明

| 証明書登録の状態 | 説明                                  |
|----------|-------------------------------------|
| 許可       | 証明書サーバは要求を認可しました。                   |
| 拒否       | 証明書サーバは、ポリシー上の理由で要求を拒否しました。         |
| 付与       | CA コアは、証明書要求に対して適切な証明書を生成しました。      |
| 初期       | SCEP サーバによって要求が作成されました。             |
| 形式異常     | 証明書サーバは、暗号化上の理由により、要求が無効であると判断しました。 |
| 保留中      | ネットワーク管理者が登録要求を手動で受け入れる必要があります。     |

## SCEP 登録

すべての SCEP 要求は新しい証明書の登録要求として処理されます。SCEP 要求で前の証明書 要求と重複する所有者名または公開のキーペアが指定された場合も同様です。

# CA サーバのタイプ:下位および登録局(RA)

CA サーバは、下位の証明書サーバまたは RA モード証明書サーバとして設定できるように柔軟性を備えています。

## 下位 CA を設定する理由とは

下位証明書サーバは、ルート証明書サーバと同じ機能を提供します。ルートRSAキーペアは、 PKI 階層構造においてきわめて重要で、多くの場合、このキーペアをオフラインにしておく か、アーカイブしておくことが得策です。この要件をサポートするために、PKI 階層に、ルート権限で署名された下位 CA を組み込めます。このように、通常の動作時には、ルート権限を オフラインにして(特別な CRL 更新を発行する場合を除く)、下位 CA を使用できます。

## RA モード証明書サーバを設定する理由とは

証明書サーバは、RAモードで実行できるように設定できます。RAは、CAから認証および認 可責任をオフロードします。RAがSCEPまたは手動での登録要求を受信すると、管理者はロー カルポリシーごとに要求を拒否または許可できます。要求が許可されると、その要求は発行元 CAに転送され、CAは自動的に証明書を生成してRAに返します。クライアントは、許可され た証明書をRAから後で取得できます。

RAとは、CAが証明書を発行するために必要なデータの一部またはすべてを記録あるいは検 証する役割を担う機関です。多くの場合、CAはRAの機能自体をすべて請け負いますが、CA が広範囲の地理的エリアで運用されている、あるいはCAがネットワークアクセスに直接さら されるというセキュリティ上の懸念がある場合、管理上好ましいのは、作業の一部をRAに委 任して、CAが基本作業である証明書およびCRLの署名に集中できるようにすることです。

#### CAサーバの互換性

CA サーバの互換性によって、RA モードの IOS CA サーバは複数のタイプの CA サーバと相互 運用できます。詳細については、「証明書サーバを RA モードで実行するように設定」を参照 してください。

## 自動 CA 証明書およびキー ロールオーバー

CA (ルートCA、下位CA、およびRAモードCA) は、クライアントと同様、有効期限付きの 証明書とキーペアを持っており、これらの証明書とキーペアは、現在の証明書とキーペアが 失効するときに再発行する必要があります。ルートCA の証明書とキーペアが失効すると、 CA は自己署名付きロールオーバー証明書とキーペアを生成する必要があります。下位CA ま たはRAモードCA の証明書およびキーペアが失効すると、CA は、その上位CA からロール オーバー証明書とキーペアを要求すると同時に上位CA の新しい自己署名付きロールオーバー 証明書を取得します。CA は、そのすべてのピアに新しいCA ロールオーバー証明書とキーを 配布する必要があります。CA およびそのクライアントが失効する CA 証明書とキーペアから 新しいCA 証明書とキーペアに切り替えている間に、ロールオーバーと呼ばれるプロセスによ り、ネットワークは中断せずに動作します。

ロールオーバーは、PKIインフラストラクチャの信頼関係の要件および同期化されたクロック に依存します。PKIの信頼関係により、(1)新しいCA証明書の認証が可能になり、(2)セ キュリティが損なわれることなく、ロールオーバーを自動的に実行できます。同期化されたク ロックにより、ロールオーバーをネットワーク全体で調整できます。

## 自動 CA 証明書ロールオーバーの動作原理

CA サーバには、ロールオーバーが設定されている必要があります。すべてのレベルの CA を 自動的に登録し、auto-rolloverをイネーブルにする必要があります。CA クライアントは、自動 的に登録されると、自動的にロールオーバーをサポートします。クライアントおよび自動ロー ルオーバーの詳細については、「PKIの証明書登録の設定」の章にある「自動証明書登録」を 参照してください。

CA がロールオーバーをイネーブルにして、そのクライアントが自動的に登録された後に、3 段階の自動 CA 証明書ロールオーバー プロセスがあります。

## 1段階:アクティブな CA 証明書およびキーペアのみ

1 段階には、アクティブな CA 証明書およびキー ペアだけがあります。

#### 2段階: CA 証明書のロールオーバーおよびキーペアの生成と配布

2 段階では、ロールオーバー CA 証明書およびキーペアが生成され、配布されます。上位 CA はロールオーバー証明書とキーペアを生成します。CA が正常にアクティブな設定を保存する と、CA はロールオーバー証明書およびキーペアのクライアント要求に応答する準備が完了で す。上位 CA がクライアントから新しい CA 証明書とキーペアに対する要求を受信すると、CA は、新しいロールオーバー CA 証明書とキーペアを要求元クライアントに送信して応答しま す。クライアントは、ロールオーバー CA 証明書とキーペアを保管します。

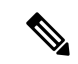

(注) CAは、ロールオーバー証明書とキーペアを生成したときに、そのアクティブな設定を保存で きる必要があります。現在の設定が変更された場合、ロールオーバー証明書とキーペアは自動 的には保存されません。この場合、管理者は手動で設定を保存する必要があります。保存しな い場合、ロールオーバー情報は失われます。

#### 3 段階:ロールオーバー CA 証明書とキー ペアがアクティブな CA 証明書とキー ペアになる

3 段階では、ロールオーバー CA 証明書とキーペアがアクティブな CA 証明書とキーペアにな ります。有効なロールオーバー CA 証明書を保管しているすべてのデバイスは、ロールオー バー証明書をアクティブな証明書の名前に変更し、それまでアクティブだった証明書とキーペ アは削除されます。

CA 証明書のロールオーバー後、通常の証明書のライフタイムおよび更新時間との間に次のような時間の違いがあることがわかる場合があります。

- ロールオーバー中に発行された証明書のライフタイムは、あらかじめ設定された値よりも 低くなります。
- ・特定の条件下では、更新時間が実際のライフタイムの設定割合よりも低くなる場合があります。証明書のライフタイムが1時間未満の場合に確認される違いは、20%までになることがあります。

このような違いがあるのは通常の状態であり、証明書サーバー上のアルゴリズムで発生する jitter(ランダムな時間の変動)によるものです。この作業は、PKIに参加するホストが自分の 登録タイマーと同期しないようにするために実行します。同期すると、証明書サーバで輻輳が 発生する場合があります。

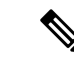

(注) 発生するライフタイムの変動は、常にライフタイムが短くなるように発生し、証明書に対して 設定された最大ライフタイム内に収まるため、PKIの適切な動作に悪影響を与えることはあり ません。

## 暗号化ハッシュ関数を指定するためのサポート

セキュア ハッシュ アルゴリズム (SHA) を使用すると、ユーザーは Cisco IOSCisco IOS XE 証 明書サーバーおよびクライアントの暗号化ハッシュ関数を指定できます。指定できる暗号化 ハッシュ関数は、メッセージダイジェスト アルゴリズム 5 (MD5)、SHA-1、SHA-256、 SHA-384、または SHA-512 です。

(注) シスコは MD5 の使用を推奨しません。その代わりに SHA-256 を使用する必要があります。シスコの最新の暗号化に関する推奨事項については、『Next Generation Encryption (NGE)』ホワイトペーパーを参照してください。

この機能の実装に使用される hash (ca-trustpoint) および hash (cs-server) コマンドの指定に関す る詳細については、「下位証明書サーバーの設定」の作業を参照してください。

# 証明書サーバの設定および展開方法

## 証明書サーバの RSA キー ペアの生成

証明書サーバの RSA キー ペアを手動で生成するには、次の作業を実行します。証明書サーバ の RSA キー ペアを手動で生成すると、生成しようとするキー ペアのタイプの指定、バック アップ目的のエクスポート可能なキー ペアの作成、キー ペアの保管場所の指定、またはキー 生成場所の指定ができます。

(注) バックアップまたはアーカイブ目的でエクスポート可能な証明書サーバキーペアを作成する とします。この作業を実行しない場合、証明書サーバは自動的にキーペアを生成し、このキー ペアにはエクスポート可能のマークが付けられます。

デバイスでUSBトークンを設定し、それが利用可能な場合、USBトークンは、ストレージデバイスとしてだけでなく、暗号化デバイスとしても使用できます。USBトークンを暗号化装置として使用すると、USBトークンでクレデンシャルのキー生成、署名、認証などのRSA操作を実行できます。秘密キーは決してUSBトークンから出ないようになっており、エクスポートできません。公開キーはエクスポート可能です。USBトークンの設定および暗号装置として

の使用に関する具体的なマニュアルのタイトルについては、「関連資料」を参照してください。

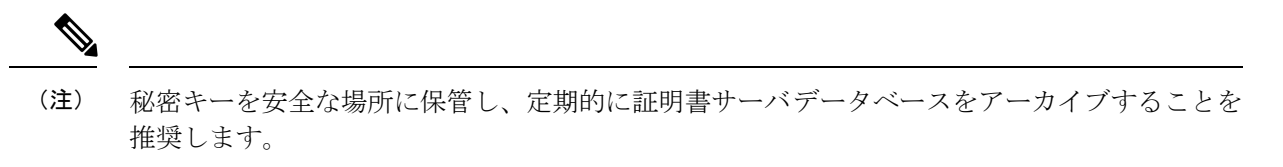

# 

(注) セキュリティに対する脅威は、脅威からの保護に役立つ暗号化技術と同様に絶え間なく変化しています。最新のシスコの暗号化に関する推奨事項については、『Next Generation Encryption』 (NGE)ホワイトペーパーを参照してください。

## 手順の概要

- 1. enable
- 2. configure terminal
- **3.** crypto key generate rsa [general-keys | usage-keys | signature | encryption] [label *key-label*] [exportable] [modulus *modulus-size*] [storage *devicename:*] [on *devicename:*]
- 4. crypto key export rsa key-label pem {terminal | url url} {3des | des} passphrase
- **5.** crypto key import rsa *key-label* pem [usage-keys | signature | encryption] {terminal | url *url*} [exportable] [on *devicename:*] passphrase
- 6. exit
- 7. show crypto key mypubkey rsa

|       | コマンドまたはアクション                                                                        | 目的                                                                                                    |
|-------|-------------------------------------------------------------------------------------|----------------------------------------------------------------------------------------------------|
| ステップ1 | enable                                                                              | 特権 EXEC モードを有効にします。                                                                                                    |
|       | 例:                                                                                  | <ul> <li>パスワードを入力します(要求された場合)。</li> </ul>                                                                                                    |
|       | Device> enable                                                                      |                                                                                                    |
| ステップ2 | configure terminal                                                                  | グローバル コンフィギュレーション モードを開始                                                                                                    |
|       | 例:                                                                                  | します。                                                                                                    |
|       | Device# configure terminal                                                          |                                                                                                    |
| ステップ3 | crypto key generate rsa [general-keys   usage-keys                                  | 証明書サーバの RSA キーペアを生成します。                                                                                                    |
|       | [modulus modulus-size] [storage devicename:] [on<br>devicename:]                    | <ul> <li>storageキーワードを使用すると、キーの保管場<br/>所を指定できます。</li> </ul>                                                                                                    |
|       | 例:<br>Device(config)# crypto key generate rsa label mycs<br>exportable modulus 2048 | <ul> <li><i>key-label</i> 引数を指定することによってラベル名<br/>を指定する場合、crypto pki server <i>cs-label</i> コマ<br/>ンドによって証明書サーバーに使用するラベル<br/>と同じ名前を使用する必要があります。<i>key-label</i><br/>引数を指定していない場合、ルータの完全修飾</li> </ul> |

|       | コマンドまたはアクション                                                                                                    | 目的                                                                                                    |
|-------|----------------------------------------------------------------------------------------------------|----------------------------------------------------------------------------------------------------|
|       |                                                                                                    | ドメイン名 (FQDN) であるデフォルト値が使<br>用されます。                                                                                                    |
|       |                                                                                                    | no shutdown コマンドを発行する前に、CA 証明書が<br>生成されるまで待ってからエクスポート可能なRSA<br>キーペアを手動で生成する場合、crypto ca export<br>pkcs12 コマンドを使用して、証明書サーバー証明書<br>および秘密キーを含む PKCS12 ファイルをエクス<br>ポートできます。                                                                             |
|       |                                                                                                    | <ul> <li>デフォルトでは、CA RSA キーのモジュラスサ<br/>イズは 1024 ビットです。推奨される CA RSA<br/>キーのモジュラスは 2048 ビットです。CA RSA<br/>キーのモジュラス サイズの範囲は 350 ~ 4096<br/>ビットです。</li> </ul>                                                                                             |
|       |                                                                                                    | <ul> <li>on キーワードは、指定したデバイス上で RSA<br/>キーペアが作成されることを指定します。この<br/>デバイスには Universal Serial Bus (USB) トーク<br/>ン、ローカルディスク、および NVRAM などが<br/>あります。装置の名前の後にはコロン(:) を付<br/>けます。</li> </ul>                                                                  |
|       |                                                                                                    | <ul><li>(注) USB トークン上で作成されるキーは、</li><li>2048 ビット以下である必要があります。</li></ul>                                                                                                    |
| ステップ4 | crypto key export rsa key-label pem {terminal   url<br>url} {3des   des} passphrase                                                                                                    | (任意)生成された RSA キー ペアをエクスポート<br>します。                                                                                                    |
|       | 例:<br>Device(config)# crypto key export rsa mycs pem<br>url nvram: 3des PASSWORD                                                                                                    | 生成されたキーをエクスポートできます。                                                                                                    |
| ステップ5 | crypto key import rsa key-label pem [usage-keys  <br>signature   encryption] {terminal   url url} [exportable]<br>[on devicename:] passphrase         例:         Device (config) # crypto key import rsa mycs2 pem<br>url nvram:mycs PASSWORD | <ul> <li>(任意) RSA キーペアをインポートします。</li> <li>USB トークンにインポートするキーを作成するには、onキーワードを使用して、適切なデバイスの場所を指定します。</li> <li>exportable キーワードを使用して RSA キーをエクスポートし、RSA キーペアをエクスポート不可に変更する場合は、exportable キーワードを使用せずに証明書サーバーにキーを再度インポートします。キーを再度エクスポートできません。</li> </ul> |
| ステップ6 | exit                                                                                                    | グローバルコンフィギュレーションを終了します。                                                                                                    |
|       | 例:                                                                                                    |                                                                                                    |

|               | コマンドまたはアクション                         | 目的                   |
|---------------|--------------------------------------|----------------------|
|               | Device(config) # exit                |                      |
| ステップ <b>7</b> | show crypto key mypubkey rsa         | ルータの RSA 公開キーを表示します。 |
|               | 例:                                   |                      |
|               | Device# show crypto key mypubkey rsa |                      |

#### 例

次の例では、「ms2」というラベルの USB トークンに汎用 1024 ビット RSA キー ペア を生成し、それとともに表示される暗号エンジンのデバッギングメッセージを示しま す。

Device(config)# crypto key generate rsa on usbtoken0 label ms2 modulus 2048
The name for the keys will be: ms2
% The key modulus size is 2048 bits
% Generating 2048 bit RSA keys, keys will be on-token, non-exportable...
Jan 7 02:41:40.895: crypto\_engine: Generate public/private keypair [OK]
Jan 7 02:44:09.623: crypto\_engine: Create signature
Jan 7 02:44:10.467: crypto\_engine: Verify signature
Jan 7 02:44:10.467: CryptoEngine0: CRYPTO\_ISA\_RSA\_CREATE\_PUBKEY(hw)(ipsec)
Jan 7 02:44:10.467: CryptoEngine0: CRYPTO\_ISA\_RSA\_PUB\_DECRYPT(hw)(ipsec)

これで、「ms2」というラベルが付けられた、トークン上のキーを登録に使用できます。

次の例では、設定済みの利用可能なUSBトークンに正常にインポートされた暗号キー を示します。

Device# configure terminal

Enter configuration commands, one per line. End with CNTL/Z.

Device (config) # crypto key import rsa encryption on usbtoken0 url nvram:e password

% Importing public Encryption key or certificate PEM file... filename [e-encr.pub]? Reading file from nvram:e-encr.pub % Importing private Encryption key PEM file... Source filename [e-encr.prv]? Reading file from nvram:e-encr.prv % Key pair import succeeded.

## 証明書サーバの設定

## 自動 CA 証明書ロールオーバーに関する前提条件

証明書サーバを設定する場合、自動 CA 証明書ロールオーバーが正常に実行するために、CA サーバに次の前提条件が適用されます。

•CAサーバは、イネーブルにされ、信頼できる時刻、利用可能なキーペア、キーペアに関 連付けられた自己署名付きの有効なCA証明書、CRL、アクセス可能なストレージデバイ ス、およびアクティブな HTTP/SCEP サーバとともに完全に設定されている必要があります。

•CA クライアントでは、自動登録が正常に完了しており、同じ証明書サーバへの自動登録 がイネーブルになっている必要があります。

## 自動 CA 証明書ロールオーバーに関する制約事項

証明書サーバを設定する場合、自動CA証明書ロールオーバーを正常に実行するために、次の 制約事項が適用されます。

- SCEPを使用してロールオーバーをサポートする必要があります。SCEPの代わりに証明 書管理プロトコルまたはメカニズム(登録プロファイル、手動での登録、またはTFTPに よる登録など)を使用して、PKIに登録する装置では、SCEPで提供されているロールオー バー機能を利用できません。
- ネットワークに自動アーカイブを設定していてもアーカイブが失敗する場合、証明書サーバがロールオーバー状態にならず、ロールオーバー証明書およびキーペアが自動的に保存されないため、ロールオーバーは発生しません。

## 証明書サーバの設定

証明書サーバを設定し、自動ロールオーバーをイネーブルにするには、次の作業を実行しま す。

#### 手順の概要

- 1. enable
- 2. configure terminal
- 3. ip http server
- 4. crypto pki server cs-label
- 5. no shutdown
- **6. auto-rollover** [*time-period*]

|       | コマンドまたはアクション               | 目的                                        |
|-------|----------------------------|-------------------------------------------|
| ステップ1 | enable                     | 特権 EXEC モードを有効にします。                       |
|       | 例:                         | <ul> <li>パスワードを入力します(要求された場合)。</li> </ul> |
|       | Device> enable             |                                           |
| ステップ2 | configure terminal         | グローバル コンフィギュレーション モードを開始                  |
|       | 例:                         | します。                                      |
|       | Device# configure terminal |                                           |

|       | コマンドまたはアクション                                 | 目的                                                                                                    |
|-------|----------------------------------------------|----------------------------------------------------------------------------------------------------|
| ステップ3 | ip http server                               | ご使用のシステムの HTTP サーバをイネーブルにし                                                                                                    |
|       | 例:                                           | ます。                                                                                                    |
|       | Device(config)# ip http server               |                                                                                                    |
| ステップ4 | crypto pki server cs-label<br>例:             | 証明書サーバのラベルを定義し、証明書サーバコン<br>フィギュレーション モードを開始します。                                                                               |
|       | Device(config)# crypto pki server server-pki | <ul> <li>(注) 手動で RSA キーペアを生成した場合、</li> <li><i>cs-label</i> 引数はキーペアの名前と一致する必要があります。</li> </ul>                                 |
| ステップ5 | no shutdown                                  | (任意)証明書サーバをイネーブルにします。                                                                                                    |
|       | 例:<br>Device(cs-server)# no shutdown         | (注) デフォルト機能を使用する場合は、この<br>時点ではこのコマンドだけを使用しま<br>す。つまり、デフォルト設定のいずれか<br>を「証明書サーバ機能の設定」の作業に<br>従って変更する場合、まだこのコマンド<br>を発行しないでください。 |
| ステップ6 | auto-rollover [time-period]<br>例:            | (任意)自動CA証明書ロールオーバー機能をイネー<br>ブルにします。                                                                                           |
|       | Device(cs-server)# auto-rollover 90          | ・ <i>time-period</i> :デフォルトは 30 日です。                                                                                          |

## 例

次の例では、証明書サーバ「ms2」を設定する方法について示します。ms2は2048ビット RSA キーペアのラベルです。

```
Device(config)# crypto pki server ms2
Device(cs-server)# no shutdown
```

```
% Once you start the server, you can no longer change some of
% the configuration.
Are you sure you want to do this? [yes/no]:
yes
% Certificate Server enabled.
Device(cs-server)# end
!
Device# show crypto pki server ms2
Certificate Server ms2:
    Status: enabled, configured
    CA cert fingerprint: 5A856122 4051347F 55E8C246 866D0AC3
    Granting mode is: manual
    Last certificate issued serial number: 0x1
    CA certificate expiration timer: 19:44:57 GMT Oct 14 2006
CRL NextUpdate timer: 19:45:25 GMT Oct 22 2003
```

```
Current storage dir: nvram:
   Database Level: Complete - all issued certs written as <serialnum>.cer
次の例では、auto-rollover コマンドを使用して、サーバー ms2 の自動 CA 証明書ロー
ルオーバーをイネーブルにする方法を示します。show crypto pki server コマンドを実
行すると、自動ロールオーバーが 25 日のオーバラップ期間でサーバー mvcs に設定さ
れたことが示されます。
Device(config) # crypto pki server ms2
Device(cs-server) # auto-rollover 25
Device(cs-server) # no shutdown
%Some server settings cannot be changed after CA certificate generation.
% Exporting Certificate Server signing certificate and keys...
% Certificate Server enabled.
Device(cs-server)#
Device# show crypto pki server ms2
Certificate Server ms2:
   Status:enabled
   Server's configuration is locked (enter "shut" to unlock it)
   Issuer name:CN=mycs
   CA cert fingerprint:70AFECA9 211CDDCC 6AA9D7FF 3ADB03AE
   Granting mode is:manual
   Last certificate issued serial number:0x1
   CA certificate expiration timer:00:49:26 PDT Jun 20 2008
   CRL NextUpdate timer:00:49:29 PDT Jun 28 2005
   Current storage dir:nvram:
   Database Level:Minimum - no cert data written to storage
   Auto-Rollover configured, overlap period 25 days
   Autorollover timer:00:49:26 PDT May 26 2008
```

## 下位証明書サーバの設定

すべて、または特定のSCEP証明書要求あるいは手動の証明書要求を許可するために下位証明 書サーバを設定し、自動ロールオーバーをイネーブルにするには、次の作業を実行します。

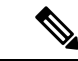

(注) セキュリティに対する脅威は、脅威からの保護に役立つ暗号化技術と同様に絶え間なく変化しています。最新のシスコの暗号化に関する推奨事項については、『Next Generation Encryption』 (NGE)ホワイトペーパーを参照してください。

## 始める前に

- ・ルート証明書サーバーは、Cisco IOS XE 証明書サーバーである必要があります。
- 下位の認証局(CA)の場合、ルートCAまたはアップストリームCAへの登録はSCEPを 介してのみ有効です。アップストリームCAは、アップストリームCAへの登録が完了す るまでオンラインである必要があります。ルートCAまたはアップストリームCAに下位 CAを手動で登録することはできません。

#### 手順の概要

- 1. enable
- **2**. configure terminal

- **3.** crypto pki trustpoint name
- 4. **enrollment** [mode] [ retry period *minutes*] [ retry count *number*] url *url* [pem]
- 5. hash  $\{md5 | sha1 | sha256 | sha384 | sha512\}$
- 6. exit
- 7. crypto pki server *cs-label*
- **8.** issuer name *DN-string*
- 9. mode sub-cs
- **10. auto-rollover** [time-period]
- **11.** grant auto rollover {ca-cert | ra-cert}
- **12.** hash  $\{md5 | sha1 | sha256 | sha384 | sha512\}$
- 13. no shutdown

## 手順の詳細

|               | コマンドまたはアクション                                                                     | 目的                                                 |
|---------------|----------------------------------------------------------------------------------|----------------------------------------------------|
| ステップ1         | enable                                                                           | 特権 EXEC モードを有効にします。                                |
|               | 例:                                                                               | <ul> <li>パスワードを入力します(要求された場合)。</li> </ul>          |
|               | Device> enable                                                                   |                                                    |
| ステップ <b>2</b> | configure terminal                                                               | グローバル コンフィギュレーション モードを開始                           |
|               | 例:                                                                               | します。                                               |
|               | Device# configure terminal                                                       |                                                    |
| ステップ3         | crypto pki trustpoint name                                                       | 下位の証明書サーバが使用するトラストポイントを                            |
|               | 例:                                                                               | 宣言し、CA トラストポイント コンフィギュレー                           |
|               | Device(config)# crypto pki trustpoint sub                                        |                                                    |
| ステップ4         | enrollment [mode] [retry period <i>minutes</i> ] [retry count                    | CA の次の登録パラメータを指定します。                               |
|               | number] url url [pem]                                                            | ・(任意)CA システムが登録局(RA)を提供                            |
|               | <b>19]</b> :                                                                     | する場合、mode キーワードとして RA モード<br>た地学します。デフトルトでは、PA エード |
|               | http://caserver.myexample.com                                                    | を相定しまり。アフォルトでは、KAモートは<br>無効です。                     |
|               | または                                                                              | • (任音) retry period キーワードお上び minutes               |
|               | <pre>Device(ca-trustpoint)# enrollment url<br/>http://[2001:DB8:1:1::1]:80</pre> | 引数は、CAに別の証明書要求を送信するまで                              |
|               |                                                                                  | ルータが待機する期間を分単位で指定します。<br>有効値は1~60です。デフォルトは1です。     |
|               |                                                                                  | (任音) metry count キーワードなとび number                   |
|               |                                                                                  | 引数は、直前の要求に対する応答をルータが受                              |
|               |                                                                                  | 信しない場合、ルータが証明書要求を再送信す                              |
|               |                                                                                  | る回数を指定します。有効な値は、1~100で<br>す。デフォルトは10です。            |
|               |                                                                                  |                                                    |
|               |                                                                                  | の URL です。                                          |

|       | コマンドまたはアクション                                                                     | 目的                                                                                                    |
|-------|----------------------------------------------------------------------------------|----------------------------------------------------------------------------------------------------|
|       |                                                                                  | <ul> <li>(注) IPv6 アドレスは http: 登録方式に<br/>追加できます。たとえば、<br/>http://[ipv6-address]:80 です。URL<br/>内の IPv6 アドレスは括弧で囲む必<br/>要があります。使用できるその他<br/>の登録方式に関する詳細について<br/>は、enrollment url (ca-trustpoint) コ<br/>マンドページを参照してくださ<br/>い。</li> </ul> |
|       |                                                                                  | <ul> <li>(任意) pem キーワードは、証明書要求にプ<br/>ライバシー強化メール(PEM)の境界を追加<br/>します。</li> </ul>                                                                                                    |
| ステップ5 | hash {md5 sha1 sha256 sha384 sha512}<br>例:<br>Device(ca-trustpoint)# hash sha384 | (任意) Cisco IOS XE クライアントが自己署名証明<br>書の署名に使用する署名のハッシュ関数を指定しま<br>す。デフォルトでは、Cisco IOS XE クライアントは<br>MD5 暗号化ハッシュ関数を自己署名証明書に使用<br>します。                                                                                                    |
|       |                                                                                  | トラストポイントのデフォルト値を上書きするよう<br>に、次のコマンドアルゴリズム キーワードオプ<br>ションのいずれかを指定できます。その後、この設<br>定が、自己署名証明書のデフォルトの暗号化ハッ<br>シュアルゴリズム関数になります。                                                                                                    |
|       |                                                                                  | •md5:デフォルトのハッシュ関数 MD5 が使用<br>されるように指定します(非推奨)。                                                                                                    |
|       |                                                                                  | • sha1: SHA-1ハッシュ関数がRSA キーのデフォ<br>ルトのハッシュアルゴリズムとして使用される<br>ように指定します(非推奨)。                                                                                                    |
|       |                                                                                  | <ul> <li>sha256: SHA-256 ハッシュ 関数が Elliptic Curve<br/>(EC) 256 ビットキーのハッシュアルゴリズ<br/>ムとして使用されるように指定します。</li> </ul>                                                                                                    |
|       |                                                                                  | • sha384: SHA-384 ハッシュ関数が EC 384 ビッ<br>トキーのハッシュアルゴリズムとして使用され<br>るように指定します。                                                                                                    |
|       |                                                                                  | • sha512 : SHA-512 ハッシュ関数が EC 512 ビッ<br>トキーのハッシュアルゴリズムとして使用され<br>るように指定します。                                                                                                    |

|                 | コマンドまたはアクション                                                                                    | 目的                                                                                                    |
|-----------------|-------------------------------------------------------------------------------------------------|----------------------------------------------------------------------------------------------------|
| ステップ6           | exit<br>例:<br>Device(ca-trustpoint)# exit                                                       | CA トラストポイントコンフィギュレーションモー<br>ドを終了します。                                                                                                    |
| ステップ7           | crypto pki server cs-label<br>例:<br>Device(config)# crypto pki server sub                       | <ul> <li>Cisco IOS XE 証明書サーバーをイネーブルにし、</li> <li>CS サーバーコンフィギュレーションモードを開始します。</li> <li>(注) 下位のサーバには、上記ステップ3で<br/>作成されたトラストポイントと同じ名<br/>前を付ける必要があります。</li> </ul>                                                                                        |
| ステップ8           | issuer name DN-string<br>例:<br>Device(cs-server)# issuer-name CN=sub CA,<br>O=Cisco, C=us       | (任意)証明書サーバのCA発行者名としてDNを<br>指定します。                                                                                                    |
| ステップ 9          | mode sub-cs<br>例:<br>Device(cs-server)# mode sub-cs                                             | <ul> <li>PKI サーバをサブ証明書サーバ モードにします。</li> <li>下位 CA と CA との関係は、ネットワーク上の<br/>すべてのデバイスが Cisco IOS XE デバイスタ<br/>イプに含まれる場合のみサポートされます。そ<br/>のため、Cisco IOS XE の下位 CA は、サード<br/>パーティの CA サーバーに登録することはでき<br/>ません。</li> </ul>                                    |
| ステップ10          | auto-rollover [ <i>time-period</i> ]<br>例:<br>Device(cs-server)# auto-rollover 90               | <ul> <li>(任意) 自動 CA 証明書ロールオーバー機能をイネーブルにします。</li> <li>• time-period : デフォルトは 30 日です。</li> </ul>                                                                                                    |
| ステップ <b>1</b> 1 | grant auto rollover {ca-cert   ra-cert}<br>例:<br>Device(cs-server)# grant auto rollover ca-cert | <ul> <li>(任意)オペレータが介入せずに、下位のCAおよびRAモードCAの再登録要求を自動的に許可します。</li> <li>ca-cert:下位のCAロールオーバー証明書が自動的に付与されるように指定します。</li> <li>ra-cert:RAモードCAロールオーバー証明書が自動的に付与されるように指定します。</li> <li>(注) これが、初めて下位の証明書サーバをイネーブルにし、登録するときであれば、証明書要求を手動で許可する必要があります。</li> </ul> |

|                | コマンドまたはアクション                                                                 | 目的                                                                                 |
|----------------|------------------------------------------------------------------------------|------------------------------------------------------------------------------------|
| ステップ <b>12</b> | hash {md5 sha1 sha256 sha384 sha512}<br>例:<br>Device(cs-server)# hash sha384 | (任意) Cisco IOS XE 認証局(CA)はサーバーから発行されたすべての証明書の署名に使用する署名のハッシュ関数を設定します。               |
|                |                                                                              | •md5:デフォルトのハッシュ関数 MD5 が使用<br>されるように指定します(非推奨)。                                     |
|                |                                                                              | • sha1 : SHA-1 ハッシュ関数が使用されるよう<br>に指定します(非推奨)。                                      |
|                |                                                                              | • sha256: SHA-256 ハッシュ関数が使用される<br>ように指定します。                                        |
|                |                                                                              | • sha384: SHA-384 ハッシュ関数が使用される<br>ように指定します。                                        |
|                |                                                                              | • sha512 : SHA-512 ハッシュ関数が使用される<br>ように指定します。                                       |
| ステップ 13        | no shutdown                                                                  | 証明書サーバをイネーブルまたは再イネーブル化し                                                            |
|                | 例:                                                                           | ます。                                                                                |
|                | Device(cs-server)# no shutdown                                               | これが下位の証明書サーバを初めてイネーブルにす<br>るときであれば、証明書サーバはキーを生成し、<br>ルート証明書サーバから署名付き証明書を取得しま<br>す。 |

例

証明書サーバーがイネーブルにならない、あるいは証明書サーバーが設定された要求を処理する際にトラブルが発生した場合は、debug crypto pki server コマンドを使用すると、次に示すように(「クロックが未設定」および「トラストポイントが未設定」)設定をトラブルシューティングできます。ここでは、「ms2」は 2048 ビットの RSA キーペアのラベルを示します。

Router# debug crypto pki server

#### **Clock Not Set**

```
Router(config)# crypto pki server ms2
Router(cs-server)# mode sub-cs
Router(cs-server)# no shutdown
%Some server settings cannot be changed after CA certificate generation.
% Please enter a passphrase to protect the private key % or type Return to exit
Password:
*Jan 6 20:57:37.667: CRYPTO_CS: enter FSM: input state initial, input signal no shut
Re-enter password:
*Jan 6 20:57:45.303: CRYPTO_CS: starting enabling checks
*Jan 6 20:57:45.303: CRYPTO_CS: key 'sub' does not exist; generated automatically[OK]
% Time has not been set. Cannot start the Certificate server
```

#### **Trustpoint Not Configured**

Router(config) # crypto pki server ms2 Router(cs-server) # mode sub-cs Router(cs-server) # no shutdown %Some server settings cannot be changed after CA certificate generation. % Please enter a passphrase to protect the private key or type Return to exit Password: Jan 6 21:00:15.961: CRYPTO\_CS: enter FSM: input state initial, input signal no shut. Jan 6 21:03:34.309: CRYPTO CS: enter FSM: input state initial, input signal time set. 6 21:03:34.313: CRYPTO\_CS: exit FSM: new state initial. Jan Jan 6 21:03:34.313: CRYPTO CS: cs config has been unlocked Re-enter password: Jan 6 21:03:44.413: CRYPTO CS: starting enabling checks Jan 6 21:03:44.413: CRYPTO CS: associated trust point 'sub' does not exist; generated automatically Jan 6 21:03:44.417: CRYPTO CS: key 'sub' does not exist; generated automatically[OK] Jan 6 21:04:03.993: CRYPTO CS: nvram filesystem Jan 6 21:04:04.077: CRYPTO CS: serial number 0x1 written. You must specify an enrollment URL for this CA before you can authenticate it. % Failed to authenticate the Certificate Authority

証明書サーバーが署名証明書をルート証明書サーバーから取得できない場合は、次の例に示す ように、debug crypto pki transactions コマンドを使用して設定をトラブルシューティングでき ます。

Router# debug crypto pki transactions Jan 6 21:07:00.311: CRYPTO CS: enter FSM: input state initial, input signal time set Jan 6 21:07:00.311: CRYPTO CS: exit FSM: new state initial Jan 6 21:07:00.311: CRYPTO CS: cs config has been unlocked no sh %Some server settings cannot be changed after CA certificate generation. % Please enter a passphrase to protect the private key % or type Return to exit Password: Jan 6 21:07:03.535: CRYPTO CS: enter FSM: input state initial, input signal no shut Re-enter password: Jan 6 21:07:10.619: CRYPTO CS: starting enabling checks Jan 6 21:07:10.619: CRYPTO CS: key 'sub' does not exist; generated automatically[OK] Jan 6 21:07:20.535: %SSH-5-ENABLED: SSH 1.99 has been enabled Jan 6 21:07:25.883: CRYPTO CS: nvram filesystem Jan 6 21:07:25.991: CRYPTO CS: serial number 0x1 written. Jan 6 21:07:27.863: CRYPTO CS: created a new serial file. Jan 6 21:07:27.863: CRYPTO\_CS: authenticating the CA 'sub' 6 21:07:27.867: CRYPTO PKI: Sending CA Certificate Request: Jan GET /cgi-bin/pkiclient.exe?operation=GetCACert&message=sub HTTP/1.0 User-Agent: Mozilla/4.0 (compatible; MSIE 5.0; Cisco PKI) Jan 6 21:07:27.867: CRYPTO PKI: can not resolve server name/IP address Jan 6 21:07:27.871: CRYPTO\_PKI: Using unresolved IP Address 192.0.2.6 Certificate has the following attributes: Fingerprint MD5: 328ACC02 52B25DB8 22F8F104 B6055B5B Fingerprint SHA1: 02FD799D DD40C7A8 61DC53AB 1E89A3EA 2A729EE2 % Do you accept this certificate? [yes/no]: Jan 6 21:07:30.879: CRYPTO PKI: http connection opened Jan 6 21:07:30.903: CRYPTO PKI: HTTP response header: HTTP/1.1 200 OK Date: Thu, 06 Jan 2005 21:07:30 GMT Server: server-IOS Content-Type: application/x-x509-ca-cert Expires: Thu, 06 Jan 2005 21:07:30 GMT Last-Modified: Thu, 06 Jan 2005 21:07:30 GMT Cache-Control: no-store, no-cache, must-revalidate Pragma: no-cache Accept-Ranges: none

```
Content-Type indicates we have received a CA certificate.
Jan 6 21:07:30.903: Received 507 bytes from server as CA certificate:
Jan 6 21:07:30.907: CRYPTO PKI: transaction GetCACert completed
Jan 6 21:07:30.907: CRYPTO PKI: CA certificate received.
Jan 6 21:07:30.907: CRYPTO_PKI: CA certificate received.
Jan 6 21:07:30.927: CRYPTO PKI: crypto pki authenticate tp cert()
Jan 6 21:07:30.927: CRYPTO PKI: trustpoint sub authentication status = 0 y Trustpoint
CA certificate accepted.%
% Certificate request sent to Certificate Authority
% Enrollment in progress...
Router (cs-server) #
Jan 6 21:07:51.772: CRYPTO CA: certificate not found
Jan 6 21:07:51.772: CRYPTO CA: certificate not found
Jan 6 21:07:52.460: CRYPTO CS: Publishing 213 bytes to crl file nvram:sub.crl
Jan 6 21:07:54.348: CRYPTO CS: enrolling the server's trustpoint 'sub'
Jan 6 21:07:54.352: CRYPTO CS: exit FSM: new state check failed
Jan 6 21:07:54.352: CRYPTO CS: cs config has been locked
Jan 6 21:07:54.356: CRYPTO PKI: transaction PKCSReq completed
Jan 6 21:07:54.356: CRYPTO PKI: status:
Jan 6 21:07:55.016: CRYPTO PKI: Certificate Request Fingerprint MD5: 1BA027DB 1C7860C7
EC188F65 64356C80
Jan 6 21:07:55.016: CRYPTO PKI: Certificate Request Fingerprint SHA1: 840DB52C E17614CB
 OC7BE187 ODFC884D D32CAA75
Jan 6 21:07:56.508: CRYPTO_PKI: can not resolve server name/IP address
Jan 6 21:07:56.508: CRYPTO PKI: Using unresolved IP Address 192.0.2.6
Jan 6 21:07:56.516: CRYPTO PKI: http connection opened
Jan 6 21:07:59.136: CRYPTO_PKI: received msg of 776 bytes
Jan 6 21:07:59.136: CRYPTO PKI: HTTP response header:
 HTTP/1.1 200 OK
  Date: Thu, 06 Jan 2005 21:07:57 GMT
  Server: server-IOS
  Content-Type: application/x-pki-message
  Expires: Thu, 06 Jan 2005 21:07:57 GMT
  Last-Modified: Thu, 06 Jan 2005 21:07:57 GMT
 Cache-Control: no-store, no-cache, must-revalidate
 Pragma: no-cache
  Accept-Ranges: none
Jan 6 21:07:59.324: The PKCS #7 message has 1 verified signers.
Jan 6 21:07:59.324: signing cert: issuer=cn=root1
Jan 6 21:07:59.324: Signed Attributes:
Jan 6 21:07:59.328: CRYPTO PKI: status = 102: certificate request pending
Jan 6 21:08:00.788: CRYPTO PKI: can not resolve server name/IP address
Jan 6 21:08:00.788: CRYPTO PKI: Using unresolved IP Address 192.0.2.6
Jan 6 21:08:00.796: CRYPTO PKI: http connection opened
Jan 6 21:08:11.804: CRYPTO PKI: received msg of 776 bytes
Jan 6 21:08:11.804: CRYPTO PKI: HTTP response header: HTTP/1.1 200 OK
  Date: Thu, 06 Jan 2005 21:08:01 GMT
  Server: server-IOS
  Content-Type: application/x-pki-message
  Expires: Thu, 06 Jan 2005 21:08:01 GMT
  Last-Modified: Thu, 06 Jan 2005 21:08:01 GMT
  Cache-Control: no-store, no-cache, must-revalidate
  Pragma: no-cache
  Accept-Ranges: none
Jan 6 21:08:11.992: The PKCS #7 message has 1 verified signers.
Jan 6 21:08:11.992: signing cert: issuer=cn=root1
Jan 6 21:08:11.996: Signed Attributes:
Jan 6 21:08:11.996: CRYPTO PKI: status = 102: certificate request pending
Jan 6 21:08:21.996: CRYPTO PKI: All sockets are closed for trustpoint sub.
Jan 6 21:08:31.996: CRYPTO_PKI: All sockets are closed for trustpoint sub.
    6 21:08:41.996: CRYPTO PKI: All sockets are closed for trustpoint sub.
Jan
Jan 6 21:08:51.996: CRYPTO PKI: All sockets are closed for trustpoint sub.
Jan 6 21:09:01.996: CRYPTO PKI: All sockets are closed for trustpoint sub.
Jan 6 21:09:11.996: CRYPTO PKI: resend GetCertInitial, 1
```

```
Jan 6 21:09:11.996: CRYPTO PKI: All sockets are closed for trustpoint sub.
Jan 6 21:09:11.996: CRYPTO PKI: resend GetCertInitial for session: 0
Jan 6 21:09:11.996: CRYPTO PKI: can not resolve server name/IP address
Jan 6 21:09:11.996: CRYPTO PKI: Using unresolved IP Address 192.0.2.6
Jan 6 21:09:12.024: CRYPTO_PKI: http connection opened% Exporting Certificate Server
signing certificate and keys...
Jan 6 21:09:14.784: CRYPTO PKI: received msg of 1611 bytes
Jan 6 21:09:14.784: CRYPTO PKI: HTTP response header:
  HTTP/1.1 200 OK
  Date: Thu, 06 Jan 2005 21:09:13 GMT
  Server: server-IOS
  Content-Type: application/x-pki-message
  Expires: Thu, 06 Jan 2005 21:09:13 GMT
  Last-Modified: Thu, 06 Jan 2005 21:09:13 GMT
  Cache-Control: no-store, no-cache, must-revalidate
  Pragma: no-cache
 Accept-Ranges: none
Jan 6 21:09:14.972: The PKCS #7 message has 1 verified signers.
Jan 6 21:09:14.972: signing cert: issuer=cn=root1
Jan 6 21:09:14.972: Signed Attributes:
Jan 6 21:09:14.976: CRYPTO_PKI: status = 100: certificate is granted
Jan 6 21:09:15.668: The PKCS #7 message contains 1 certs and 0 crls.
Jan
    6 21:09:15.688: Newly-issued Router Cert: issuer=cn=root serial=2
Jan 6 21:09:15.688: start date: 21:08:03 GMT Jan 6 2005
Jan 6 21:09:15.688: end date: 21:08:03 GMT Jan 6 2006
Jan 6 21:09:15.688: Router date: 21:09:15 GMT Jan 6 2005
Jan 6 21:09:15.692: Received router cert from CA
    6 21:09:15.740: CRYPTO CA: certificate not found
Jan
    6 21:09:15.744: CRYPTO PKI: All enrollment requests completed for trustpoint sub.
Jan
Jan 6 21:09:15.744: %PKI-6-CERTRET: Certificate received from Certificate Authority
Jan 6 21:09:15.744: CRYPTO PKI: All enrollment requests completed for trustpoint sub.
Jan 6 21:09:15.744: CRYPTO PKI: All enrollment requests completed for trustpoint sub.
Jan 6 21:09:15.748: CRYPTO CS: enter FSM: input state check failed, input signal cert
configured
Jan 6 21:09:15.748: CRYPTO CS: starting enabling checks
Jan 6 21:09:15.748: CRYPTO CS: nvram filesystem
Jan 6 21:09:15.796: CRYPTO_CS: found existing serial file.
Jan 6 21:09:15.820: CRYPTO_CS: old router cert flag 0x4
Jan
    6 21:09:15.820: CRYPTO CS: new router cert flag 0x44
Jan 6 21:09:18.432: CRYPTO CS: DB version 1
Jan 6 21:09:18.432: CRYPTO CS: last issued serial number is 0x1
Jan 6 21:09:18.480: CRYPTO CS: CRL file sub.crl exists.
Jan 6 21:09:18.480: CRYPTO CS: Read 213 bytes from crl file sub.crl.
Jan 6 21:09:18.532: CRYPTO_CS: SCEP server started
    6 21:09:18.532: CRYPTO CS: exit FSM: new state enabled
Jan
Jan 6 21:09:18.536: CRYPTO CS: cs config has been locked
Jan 6 21:09:18.536: CRYPTO PKI: All enrollment requests completed for trustpoint sub.
```

```
証明書サーバーがイネーブルにならない、あるいは証明書サーバーが設定された要求を処理する際に問題が発生した場合は、debug crypto pki server コマンドを使用して、登録の進行状況をトラブルシューティングできます。このコマンドは、ルート CA をデバッグする場合にも使用できます(このコマンドは、ルート CA でオンにしてください)。
```

## 証明書サーバを RA モードで実行するように設定

証明書サーバは、CA または別のサードパーティのCA の RA として機能することができま す。サードパーティのCAを使用する場合は、transparent キーワードオプションに関する手順 8の詳細を確認してください。

## 手順の概要

- 1. enable
- **2**. configure terminal
- 3. crypto pki trustpoint name
- 4. enrollment url url
- **5. subject-name** *x.500-name*
- 6. exit
- 7. crypto pki server *cs-label*
- 8. mode ra [transparent]
- **9. auto-rollover** [time-period]
- **10.** grant auto rollover {ca-cert | ra-cert}
- 11. no shutdown
- 12. no shutdown

## 手順の詳細

|               | コマンドまたはアクション                                                                  | 目的                                        |
|---------------|-------------------------------------------------------------------------------|-------------------------------------------|
| ステップ1         | enable                                                                        | 特権 EXEC モードを有効にします。                       |
|               | 例:                                                                            | <ul> <li>パスワードを入力します(要求された場合)。</li> </ul> |
|               | Device> enable                                                                |                                           |
| ステップ <b>2</b> | configure terminal                                                            | グローバル コンフィギュレーション モードを開始                  |
|               | 例:                                                                            | します。                                      |
|               | Device# configure terminal                                                    |                                           |
| ステップ3         | crypto pki trustpoint name                                                    | RAモード証明書サーバが使用するトラストポイン                   |
|               | 例:                                                                            | トを宣言し、CA トラストポイント コンフィギュ                  |
|               | Device(config)# crypto pki trustpoint ra-server                               | レーションモートを開始します。                           |
| ステップ4         | enrollment url url                                                            | 発行元CA証明書サーバ(ルート証明書サーバ)の                   |
|               | 例:                                                                            | 登録 URL を指定します。                            |
|               | <pre>Device(ca-trustpoint)# enrollment url http://ca-server.company.com</pre> |                                           |
| ステップ5         | subject-name x.500-name                                                       | RA が使用する所有者名を指定します。                       |
|               | 例:                                                                            | (注) 発行元 CA 証明書サーバが RA を認識                 |
|               | Device(ca-trustpoint)# subject-name cn=ioscs RA                               | できるように、所有者名に「cn=ioscs                     |
|               |                                                                               | RA」または「ou=loscs RA」を含めます<br>(ステップ 7 を参昭)  |
|               |                                                                               |                                           |
| ステップ6         | exit                                                                          | CAトラストポイントコンフィギュレーションモー                   |
|               | 例:                                                                            | ドを終了します。                                  |
|               | Device(ca-trustpoint)# exit                                                   |                                           |

|               | コマンドまたはアクション                                                                                    | 目的                                                                                                    |
|---------------|-------------------------------------------------------------------------------------------------|----------------------------------------------------------------------------------------------------|
| ステップ1         | crypto pki server cs-label<br>例:                                                                | 証明書サーバをイネーブルにし、CS サーバ コン<br>フィギュレーション モードを開始します。                                                                                                    |
|               | Device(config)# crypto pki server ra-server                                                     | (注) 証明書サーバには、上記ステップ3で<br>作成されたトラストポイントと同じ名<br>前を付ける必要があります。                                                                                                    |
| ステップ8         | mode ra [transparent]                                                                           | PKI サーバを RA 証明書サーバ モードにします。                                                                                                    |
|               | 例:<br>Device(cs-server)# mode ra                                                                | RAモードのCAサーバーが複数のタイプのCAサー<br>バーと相互運用できるようにするには、transparent<br>キーワードを使用します。transparent キーワード<br>を使用すると、元のPKCS#10登録メッセージは再<br>署名されず、変更せずに転送されます。この登録<br>メッセージによって、IOS RA 証明書サーバは<br>Microsoft CA サーバなどの CA サーバと連携しま<br>す。 |
| ステップ <b>9</b> | auto-rollover [time-period]                                                                     | (任意)自動 CA 証明書ロールオーバー機能をイ<br>ネーブルにします。                                                                                                    |
|               | Device(cs-server)# auto-rollover 90                                                             | ・ <i>time-period</i> :デフォルトは30日です。                                                                                                    |
| ステップ10        | grant auto rollover {ca-cert   ra-cert}<br>例:<br>Device(cs-server)# grant auto rollover ra-cert | (任意)オペレータが介入せずに、下位のCAおよびRAモードCAの再登録要求を自動的に許可します。                                                                                                    |
|               |                                                                                                 | <ul> <li>ca-cert:下位のCAロールオーバー証明書が自動的に付与されるように指定します。</li> </ul>                                                                                                    |
|               |                                                                                                 | • ra-cert: RA モード CA ロールオーバー証明書<br>が自動的に付与されるように指定します。                                                                                                    |
|               |                                                                                                 | これが、初めて下位の証明書サーバをイネーブルに<br>し、登録するときであれば、証明書要求を手動で許<br>可する必要があります。                                                                                                    |
| ステップ 11       | no shutdown                                                                                     | 証明書サーバをイネーブルにします。                                                                                                    |
|               | 例:<br>Device(cs-server)# no shutdown                                                            | <ul> <li>(注) このコマンドが発行されると、RA は<br/>ルート証明書サーバに自動的に登録さ<br/>れます。RA 証明書が正常に受信された<br/>ら、no shutdown コマンドを再度発行<br/>する必要があります。これにより、証<br/>明書サーバーが再イネーブル化されま<br/>す。</li> </ul>                                                |

|                | コマンドまたはアクション                   | 目的                 |
|----------------|--------------------------------|--------------------|
| ステップ <b>12</b> | no shutdown                    | 証明書サーバを再イネーブル化します。 |
|                | 例:                             |                    |
|                | Device(cs-server)# no shutdown |                    |

## RA モード証明書サーバに登録作業を委任するためのルート証明書サーバの設定

発行元証明書サーバを実行しているルータで、次のステップを実行します。具体的には、登録 作業をRAモード証明書サーバに委任するルート証明書サーバを設定します。

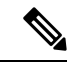

(注) RAの登録要求を許可することは、本質的にクライアントデバイスの登録要求を許可するプロ セスと同じですが、RAの登録要求が crypto pki server info-requests コマンドのコマンド出力 の「RA certificate requests」セクションに表示されるという点が異なります。

## 手順の概要

- 1. enable
- 2. crypto pki server *cs-label* info requests
- **3.** crypto pki server *cs*-label grant req-id
- 4. configure terminal
- 5. crypto pki server cs-label
- 6. grant ra-auto

|               | コマンドまたはアクション                                           | 目的                                                                                   |
|---------------|--------------------------------------------------------|--------------------------------------------------------------------------------------|
| ステップ1         | enable                                                 | 特権 EXEC モードを有効にします。                                                                  |
|               | 例:                                                     | ・パスワードを入力します(要求された場合)。                                                               |
|               | Device> enable                                         |                                                                                      |
| ステップ <b>2</b> | crypto pki server cs-label info requests               | 未処理の RA 証明書要求を表示します。                                                                 |
|               | 例:                                                     | (注) このコマンドは、発行元証明書サーバを                                                               |
|               | Device# crypto pki server root-server info<br>requests | 実行しているルータ上で発行されます。                                                                   |
| ステップ3         | crypto pki server cs-label grant req-id                | 保留の RA 証明書要求を許可します。                                                                  |
|               | 例:<br>Device# crypto pki server root-server grant 9    | (注) 発行元証明書サーバがRAに登録要求の<br>検証作業を委任するので、RA 証明書要<br>求を許可する前に、RA 証明書要求に十<br>分注意を払ってください。 |

|       | コマンドまたはアクション                                  | 目的                                                                                                    |
|-------|-----------------------------------------------|----------------------------------------------------------------------------------------------------|
| ステップ4 | configure terminal                            | グローバル コンフィギュレーション モードを開始                                                                                              |
|       | 例:                                            | します。                                                                                                    |
|       | Device# configure terminal                    |                                                                                                    |
| ステップ5 | crypto pki server cs-label                    | 証明書サーバをイネーブルにし、CSサーバコンフィ                                                                                              |
|       | 例:                                            | ギュレーション モードを開始します。                                                                                                    |
|       | Device(config)# crypto pki server root-server |                                                                                                    |
| ステップ6 | grant ra-auto                                 | (任意)RA からのすべての登録要求が自動的に許                                                                                              |
|       | 例:                                            | 可されるように指定します。                                                                                                    |
|       | Device(cs-server)# grant ra-auto              | <ul> <li>(注) grant ra-auto コマンドを機能させるには、RA 証明書の所有者名に「cn=ioscs RA」または「ou=ioscs RA」を含める必要があります(上記のステップ2を参照)。</li> </ul> |

## 次の作業

証明書サーバを設定したら、デフォルト値を使用するか、証明書サーバの機能用のCLIを使用 して値を指定できます。デフォルト値以外の値を指定する場合は、「証明書サーバー機能の設 定」の項を参照してください。

## 証明書サーバ機能の設定

証明書サーバをイネーブルにし、証明書サーバ コンフィギュレーション モードになったら、 次の作業のいずれかのステップを使用して、基本証明書サーバ機能の値(デフォルト値以外) を設定します。

## 証明書サーバのデフォルト値および推奨値

証明書サーバのデフォルト値は、比較的小規模のネットワーク(10台程度のデバイス)に対処 することを意図しています。たとえば、データベース設定値が最小に設定されている場合 (database level minimal コマンドによって)、証明書サーバーは SCEP を使用してすべての CRL 要求を処理します。大規模なネットワークでは、考えられる監査および失効目的のために データベース設定「names」または「complete」(database level コマンドで示されるように) を使用することを推奨します。さらに大規模なネットワークでは、CRL 確認ポリシーに応じ て、外部 CDP を使用する必要があります。

## 証明書サーバ ファイルの保管および公開場所

ファイルタイプをさまざまな保管場所に保管し、さまざまな公開場所で公開できる柔軟性が備 わっています。

## 手順の概要

- **1. database url** *root-url*
- 2. database url {cnm | crl | crt | p12 | pem | ser} root-url
- **3.** database url {cnm | crl | crt} publish *root-url*
- 4. database level {minimal | names | complete}
- 5. database username username [password [encr-type] password]
- 6. database archive {pkcs12 | pem}[password encr-type] password ]
- 7. issuer-name DN-string
- **8.** lifetime {ca-certificate | certificate} *time*
- **9. lifetime crl** *time*
- **10. lifetime enrollment-request** *time*
- 11. cdp-url url
- 12. no shutdown

|       | コマンドまたはアクション                                                                                      | 目的                                                                                                    |
|-------|---------------------------------------------------------------------------------------------------|----------------------------------------------------------------------------------------------------|
| ステップ1 | database url root-url<br>例:                                                                       | 証明書サーバのデータベース エントリが書き出さ<br>れるプライマリ ロケーションを指定します。                                                                                                    |
|       | Device(cs-server)# database url<br>tftp://cert-svr-db.company.com                                 | このコマンドが指定されていない場合、すべての<br>データベース エントリは NVRAM に書き込まれま<br>す。                                                                                                    |
| ステップ2 | database url {cnm   crl   crt   p12   pem   ser} root-url<br>例:                                   | 証明書サーバの重要なファイルの保管場所をファイ<br>ル タイプ別に指定します。                                                                                                    |
|       | Device(cs-server)# database url ser nvram:                                                        | <ul> <li>(注) このコマンドが指定されていないと、<br/>すべての重要ファイルは、(指定され<br/>ている場合)プライマリロケーション<br/>に保管されます。プライマリロケー<br/>ションが指定されてない場合は、すべ<br/>ての重要ファイルが NVRAM に保管さ<br/>れます。</li> </ul>      |
| ステップ3 | database url {cnm   crl   crt} publish <i>root-url</i><br>例:                                      | 証明書サーバの公開場所をファイル タイプ別に指<br>定します。                                                                                                    |
|       | <pre>Device(cs-server)# database url crl publish tftp://csdb_specific_crl_files.company.com</pre> | <ul> <li>(注) このコマンドが指定されていないと、<br/>すべての公開ファイルは、(指定され<br/>ている場合)プライマリロケーション</li> <li>に保管されます。プライマリロケー<br/>ションが指定されてない場合は、すべ<br/>ての公開ファイルが NVRAM に保管さ<br/>れます。</li> </ul> |

|       | コマンドまたはアクション                                                                          | 目的                                                                                                    |
|-------|---------------------------------------------------------------------------------------|----------------------------------------------------------------------------------------------------|
| ステップ4 | database level {minimal   names   complete}<br>例:                                     | 証明書登録データベースに保管されるデータのタイ<br>プを制御します。                                                                                             |
|       | Device(cs-server)# database level complete                                            | •minimal:新しい証明書を、継続して問題なく<br>発行できる程度の情報が保管されます。これが<br>デフォルト値です。                                                                 |
|       |                                                                                       | <ul> <li>names: minimal レベルで提供される情報以外</li> <li>に、各証明書のシリアル番号および所有者名を</li> <li>保存します。</li> </ul>                                 |
|       |                                                                                       | <ul> <li>complete: minimal レベルおよび names レベル<br/>で提供される情報以外に、発行済みの各証明書<br/>がデータベースに書き込まれます。</li> </ul>                           |
|       |                                                                                       | <ul> <li>(注) complete キーワードを指定すると、大量の情報が生成されます。このキーワードを発行する場合、database url コマンドを使用して、データを保管する外部TFTPサーバーも指定する必要があります。</li> </ul> |
| ステップ5 | database username username [password [encr-type]       password]         例:       (例) | (任意) プライマリ証明書登録データベースの保管<br>場所にアクセスする必要がある場合、ユーザ名とパ<br>スワードを設定します。                                                              |
|       | Device(cs-server)# database username user<br>password PASSWORD                        |                                                                                                    |
| ステップ6 | database archive {pkcs12   pem}[password encr-type] password ] 例:                     | (任意)ファイルを暗号化するための CA キーと<br>CA 証明書のアーカイブ形式およびパスワードを設<br>定します。                                                                   |
|       | Device(cs-server)# database archive pem                                               | デフォルト値は <b>pkcs12</b> です。したがって、このサ<br>ブコマンドが設定されていなくても、自動アーカイ<br>ブが引き続き実行され、PKCS12形式が使用されま<br>す。                                |
|       |                                                                                       | <ul> <li>パスワードの設定は任意です。パスワードが設定されていない場合、サーバを初めて起動したときに、パスワードの入力を求めるプロンプトが表示されます。</li> </ul>                                     |
|       |                                                                                       | (注) アーカイブが完了したら、設定からパ<br>スワードを削除することを推奨します。                                                                                     |

|        | コマンドまたはアクション                                                            | 目的                                                                                                    |
|--------|-------------------------------------------------------------------------|----------------------------------------------------------------------------------------------------|
| ステップ1  | issuer-name DN-string<br>例:<br>Device(cs-server)# issuer-name my-server | (任意)指定した識別名( <i>DN-string</i> )にCA発行者<br>名を設定します。デフォルト値は <b>issuer-name</b><br><b>cn</b> ={ <i>cs-label</i> } です。      |
| ステップ8  | lifetime {ca-certificate   certificate} time 例:                         | (任意) CA 証明書または証明書のライフタイム<br>(日数)を指定します。                                                                                |
|        | Device(cs-server)# lifetime certificate 888                             | 有効な値の範囲は、1~1825日です。CA証明書の<br>デフォルトのライフタイムは3年、証明書のデフォ<br>ルトのライフタイムは1年です。証明書の最大のラ<br>イフタイムは、CA証明書のライフタイムより1カ<br>月短い日数です。 |
| ステップ9  | lifetime crl time<br>例:                                                 | (任意)証明書サーバが使用する CRL のライフタ<br>イム(時間単位)を定義します。                                                                           |
|        | Device(cs-server)# lifetime crl 333                                     | 最大ライフタイム値は336時間(2週間)です。デ<br>フォルト値は168時間(1週間)です。                                                                        |
| ステップ10 | lifetime enrollment-request time                                        | (任意)登録要求が削除されるまで、登録データ<br>ベースに保管される期間を指定します。                                                                           |
|        | 19]:<br>Device(cs-server)# lifetime enrollment-request<br>888           | 最大ライフタイムは1000時間です。                                                                                                    |
| ステップ11 | cdp-url url<br>例:                                                       | (任意)証明書サーバが発行した証明書で使用される CDP の場所を定義します。                                                                                |
|        | Device(cs-server)# cdp-url<br>http://my-cdp.company.com                 | • URL は、HTTP URL を使用する必要がありま<br>す。                                                                                     |
|        |                                                                         | Cisco IOS ソフトウェアを実行せず、また SCEP<br>GetCRL要求をサポートしない PKI クライアントの<br>場合は、次の URL 形式を使用します。                                  |
|        |                                                                         | http://server.company.com/certEnroll/filename.crl                                                                      |
|        |                                                                         | また、Cisco IOS 証明書サーバが CDP としても設定<br>されている場合は、次の URL 形式を使用します。                                                           |
|        |                                                                         | http://cs-addr/cgi-bin/pkiclient.exe?operation=GetCRL                                                                  |
|        |                                                                         | この cs-addr は証明書サーバの場所です。                                                                                               |
|        |                                                                         | 指定された場所内に埋め込まれた疑問符を保持する<br>ようパーサーに強制するには、疑問符の前にCttl+V<br>キーを入力します。この処理を実行しないと、HTTP<br>による CRL 取得でエラー メッセージが返されま<br>す。  |

|                | コマンドまたはアクション                         | 目的                                                  |
|----------------|--------------------------------------|-----------------------------------------------------|
|                |                                      | (注) このコマンドは任意ですが、すべての<br>展開シナリオで使用することをぜひ推<br>奨します。 |
| ステップ <b>12</b> | no shutdown                          | 証明書サーバをイネーブルにします。                                   |
|                | 例:<br>Device(cs-server)# no shutdown | このコマンドは、証明書サーバの設定が完了した後<br>で発行する必要があります。            |

## 例

次の例では、PKI クライアントが SCEP GetCRL 要求をサポートしない CDP の場所を 設定する方法を示します。

Device(config) # crypto pki server aaa
Device(cs-server) # database level minimum
Device(cs-server) # database url tftp://10.1.1.1/username1/
Device(cs-server) # issuer-name CN=aaa
Device(cs-server) # cdp-url http://server.company.com/certEnroll/aaa.crl

証明書サーバーがルータ上でイネーブルになってから、show crypto pki server コマン ドを実行すると、次の出力が表示されます。

Device# show crypto pki server

Certificate Server status:enabled, configured Granting mode is:manual Last certificate issued serial number:0x1 CA certificate expiration timer:19:31:15 PST Nov 17 2006 CRL NextUpdate timer:19:31:15 PST Nov 25 2003 Current storage dir:nvram: Database Level:Minimum - no cert data written to storage

# 自動 CA 証明書ロールオーバーでの作業

## 自動 CA 証明書ロールオーバーをただちに開始する

ルートCAサーバ上で自動CA証明書ロールオーバープロセスをただちに開始するには、次の 作業を実行します。

手順の概要

- 1. enable
- 2. configure terminal
- 3. crypto pki server cs-label rollover [cancel]

## 手順の詳細

|               | コマンドまたはアクション                                    | 目的                                                   |
|---------------|-------------------------------------------------|------------------------------------------------------|
| ステップ1         | enable                                          | 特権 EXEC モードを有効にします。                                  |
|               | 例:                                              | <ul> <li>パスワードを入力します(要求された場合)。</li> </ul>            |
|               | Device> enable                                  |                                                      |
| ステップ <b>2</b> | configure terminal                              | グローバル コンフィギュレーション モードを開始                             |
|               | 例:                                              | します。                                                 |
|               | Device# configure terminal                      |                                                      |
| ステップ3         | crypto pki server cs-label rollover [cancel]    | シャドウ CA 証明書を生成して、CA 証明書ロール                           |
|               | 例:                                              | オーバープロセスをただちに開始します。                                  |
|               | Device(config)# crypto pki server mycs rollover | CA 証明書ロールオーバー証明書およびキーを削除<br>するには、cancel キーワードを使用します。 |

## 証明書サーバ クライアントのロールオーバー証明書の要求

証明書サーバクライアントのロールオーバー証明書を要求するには、次の作業を実行します。

## 手順の概要

- 1. enable
- 2. configure terminal
- 3. crypto pki server cs-label rollover request pkcs10 terminal

|       | コマンドまたはアクション                                                               | 目的                                        |
|-------|----------------------------------------------------------------------------|-------------------------------------------|
| ステップ1 | enable                                                                     | 特権 EXEC モードを有効にします。                       |
|       | 例:                                                                         | <ul> <li>パスワードを入力します(要求された場合)。</li> </ul> |
|       | Device> enable                                                             |                                           |
| ステップ2 | configure terminal                                                         | グローバル コンフィギュレーション モードを開始                  |
|       | 例:                                                                         | します。                                      |
|       | Device# configure terminal                                                 |                                           |
| ステップ3 | crypto pki server <i>cs-label</i> rollover request pkcs10<br>terminal      | サーバからクライアントロールオーバー証明書を要<br>求します。          |
|       | 例:                                                                         |                                           |
|       | Device(config)# crypto pki server mycs rollover<br>request pkcs10 terminal |                                           |

例

#### 次は、サーバに入力されるロールオーバー証明書要求の例です。

#### Device# crypto pki server mycs rollover request pkcs10 terminal

% Enter Base64 encoded or PEM formatted PKCS10 enrollment request. % End with a blank line or "quit" on a line by itself. -----BEGIN CERTIFICATE REQUEST-----MIIBUTCBuwIBADASMRAwDgYDVQQDEwdOZXdSb290MIGfMA0GCSqGSIb3DQEBAQUA A4GNADCBiQKBqQDMHeev1ERSs320zblQQk+31hV/R2HpYQ/iM6uT1jkJf5iy0UPR wF/X16yUNmG+ObiGiW9fsASF0nxZw+f07d2X2yh1PakfvF2wbP27C/sgJNOw9uPf sBxEc40Xe0d5FMh0YKOSAShf2YKOflnyQR2Drmm2x/33QGo15QyRvjkeWQIDAQAB oAAwDQYJKoZIhvcNAQEEBQADgYEALM90r4d79X6vxhD0qjuYJXfBC0vv4FNyFsjr aBS/y6CnNVYySF8UBUohXYIGTWf4I4+sj6i8gYfoFUW1/L82djS18TLrUr6wpC0s RqfAfps7HW1e4ciz0fjAUu+C71NcobCAhwF1o6q2nIEjpQ/2yfK907sb3SCJZBfe eW3tyCo= -----END CERTIFICATE REQUEST-----

## CA ロールオーバー証明書のエクスポート

CAロールオーバー証明書をエクスポートするには、次の作業を実行します。

#### 手順の概要

- 1. enable
- 2. configure terminal
- **3.** crypto pki export *trustpoint* pem {terminal | url *url*} [rollover]

|       | コマンドまたはアクション                                                                                                    | 目的                                        |
|-------|----------------------------------------------------------------------------------------------------|-------------------------------------------|
| ステップ1 | enable                                                                                                    | 特権 EXEC モードを有効にします。                       |
|       | 例:                                                                                                    | <ul> <li>パスワードを入力します(要求された場合)。</li> </ul> |
|       | Device> enable                                                                                                    |                                           |
| ステップ2 | configure terminal                                                                                                    | グローバル コンフィギュレーション モードを開始                  |
|       | 例:                                                                                                    | します。                                      |
|       | Device# configure terminal                                                                                               |                                           |
| ステップ3 | <b>crypto pki export</b> <i>trustpoint</i> <b>pem</b> { <b>terminal</b>   <b>url</b> <i>url</i> }<br>[ <b>rollover</b> ] | CA シャドウ証明書をエクスポートします。                     |
|       | 例:                                                                                                    |                                           |
|       | Device(config)# crypto pki export mycs pem<br>terminal rollover                                                          |                                           |

## 証明書サーバ、証明書、**CA**の保守、検証、およびトラブルシューティ ング

## 登録要求データベースの管理

SCEP は、2 つのクライアント認証メカニズム(手動による登録と事前共有キーを使用する登録)をサポートします。手動による登録では、管理者は、CA サーバで具体的に登録要求を認可する必要があります。事前共有キーを使用する登録では、管理者は、ワンタイムパスワード (OTP)を生成することにより、登録要求を事前に許可できます。

次の作業のうち、いずれかのステップを使用して、SCEP で使用される登録処理パラメータの 指定、および実行時動作または証明書サーバの制御などの機能を実行すると、登録要求データ ベースが管理しやすくなります。

#### 手順の概要

- 1. enable
- **2.** crypto pki server *cs*-label grant {all | *req*-id}
- **3.** crypto pki server *cs-label* reject {all | *req-id*}
- 4. crypto pki server cs-label password generate minutes
- 5. crypto pki server cs-label revoke certificate-serial-number
- 6. crypto pki server *cs-label* request pkcs10 {*url* | terminal} [base64| pem
- 7. show crypto pki server *cs-label* crl
- 8. show crypto pki server cs-label requests

|       | コマンドまたはアクション                                           | 目的                                                    |
|-------|--------------------------------------------------------|-------------------------------------------------------|
| ステップ1 | enable                                                 | 特権 EXEC モードを有効にします。                                   |
|       | 例:                                                     | <ul> <li>パスワードを入力します(要求された場合)。</li> </ul>             |
|       | Device> enable                                         |                                                       |
| ステップ2 | crypto pki server cs-label grant {all   req-id}        | すべての SCEP 要求または特定の SCEP 要求を許可                         |
|       | 例:                                                     | します。                                                  |
|       | Device# crypto pki server mycs grant all               |                                                       |
| ステップ3 | crypto pki server cs-label reject {all   req-id}       | すべての SCEP 要求または特定の SCEP 要求を拒否                         |
|       | 例:                                                     | します。                                                  |
|       | Device# crypto pki server mycs reject all              |                                                       |
| ステップ4 | crypto pki server cs-label password generate minutes   | SCEP 要求に対して OTP を生成します。                               |
|       | 例:                                                     | <ul> <li><i>minutes</i>: パスワードの有効時間(分)。有効な</li> </ul> |
|       | Device# crypto pki server mycs password generate<br>75 | 値の範囲は、1 ~ 1440 分です。デフォルトは<br>60 分です。                  |
|       |                                                        |                                                       |

I

|       | コマンドまたはアクション                                                                                                    | 目的                                                                                                    |
|-------|----------------------------------------------------------------------------------------------------|----------------------------------------------------------------------------------------------------|
|       |                                                                                                    | <ul> <li>(注) 有効になる OTP は、一度に1つだけで</li> <li>す。別の OTP が生成されると、1番目の</li> <li>OTP は無効になります。</li> </ul>                                                                                                    |
| ステップ5 | crypto pki server <i>cs-label</i> revoke<br><i>certificate-serial-number</i><br>何]:<br>Device# crypto pki server mycs revoke 3                     | <ul> <li>証明書を証明書のシリアル番号に基づいて無効にします。</li> <li><i>certificate-serial-number</i>:次のオプションのいずれかを指定します。</li> <li>0x で始まるストリング。これは16進値として処理されます</li> <li>0と no x で始まるストリング。これは8進値として処理されます</li> <li>その他すべてのストリング。これらは10<br/>進値として処理されます</li> </ul>                                                                                                    |
| ステップ6 | crypto pki server cs-label request pkcs10 {url  <br>terminal} [base64  pem<br>何]:<br>Device# crypto pki server mycs request pkcs10<br>terminal pem | <ul> <li>Base 64 符号化形式または PEM 形式の PKCS10 証明<br/>書登録要求を要求データベースに手動で追加しま<br/>す。</li> <li>証明書が付与されると、証明書は Base 64 符号化を<br/>使用してコンソール端末に表示されます。</li> <li>pem:要求に PEM ヘッダーが使用されたかどう<br/>かにかかわらず、証明書を付与された後、PEM<br/>ヘッダーを自動的に追加した証明書を返すよう<br/>に指定します。</li> <li>base64:要求に PEM ヘッダーが使用されたかど<br/>うかにかかわらず、証明書をプライバシー強化<br/>メール (PEM) ヘッダーなしで返すように指定<br/>します。</li> </ul> |
| ステップ1 | show crypto pki server <i>cs-label</i> crl<br>例:<br>Device# show crypto pki server mycs crl                                                        | 現在の CRL のステータスに関する情報を表示します。                                                                                                    |
| ステップ8 | show crypto pki server <i>cs-label</i> requests<br>例:<br>Device# show crypto pki server mycs requests                                              | 未処理の証明書登録要求をすべて表示します。                                                                                                    |

## 登録要求データベースからの要求の削除

証明書サーバは、登録要求を受け取ると、要求を保留状態のままにする、拒否するか、あるい は許可できます。要求は、クライアントが要求の結果を求めて証明書サーバをポーリングする まで、登録要求データベースに1週間保存されます。クライアントが終了し、証明書サーバを 絶対にポーリングしない場合は、個々の要求またはすべての要求をデータベースから削除でき ます。

次の作業を実行して、データベースから要求を削除し、キーおよびトランザクション ID に関 してサーバをクリーンな状態に戻せます。また、この作業を実行して、適切に動作しない SCEP クライアントのトラブルシューティングができます。

#### 手順の概要

- 1. enable
- **2.** crypto pki server *cs*-label remove {all | *req*-id}

#### 手順の詳細

|               | コマンドまたはアクション                                                    | 目的                                        |  |
|---------------|-----------------------------------------------------------------|-------------------------------------------|--|
| ステップ1         | enable                                                          | 特権 EXEC モードを有効にします。                       |  |
|               | 例:                                                              | <ul> <li>パスワードを入力します(要求された場合)。</li> </ul> |  |
|               | Device> enable                                                  |                                           |  |
| ステップ <b>2</b> | crypto pki server <i>cs-label</i> remove {all   <i>req-id</i> } | 登録要求を登録要求データベースから削除します。                   |  |
|               | 例:                                                              |                                           |  |
|               | Device# crypto pki server mycs remove 15                        |                                           |  |

## 証明書サーバの削除

証明書サーバをPKI設定に残したくない場合、証明書サーバをPKI設定から削除できます。通 常、下位の証明書サーバまたは RA は削除されます。ただし、保存された RSA キーを使用し てルート証明書サーバを別のデバイスに移動した場合は、ルート証明書サーバを削除できま す。

PKI設定から証明書サーバを削除するには、次の作業を実行します。

(注) 証明書サーバを削除すると、関連付けられているトラストポイントおよびキーも削除されます。

## 手順の概要

- 1. enable
- **2**. configure terminal
- **3.** no crypto pki server *cs-label*

手順の詳細

|               | コマンドまたはアクション                              | 目的                                        |  |
|---------------|-------------------------------------------|-------------------------------------------|--|
| ステップ1         | enable                                    | 特権 EXEC モードを有効にします。                       |  |
|               | 例:                                        | <ul> <li>パスワードを入力します(要求された場合)。</li> </ul> |  |
|               | Device> enable                            |                                           |  |
| ステップ <b>2</b> | configure terminal                        | グローバル コンフィギュレーション モードを開始                  |  |
|               | 例:                                        | します。                                      |  |
|               | Device# configure terminal                |                                           |  |
| ステップ3         | no crypto pki server cs-label             | 証明書サーバおよび関連付けられたトラストポイン                   |  |
|               | 例:                                        | トとキーを削除します。                               |  |
|               | Device(config)# no crypto pki server mycs |                                           |  |

## 証明書サーバと CA ステータスの検証およびトラブルシューティング

証明書サーバまたはCAのステータスを検証するには、次の手順のいずれかを使用します。

## 手順の概要

- 1. enable
- 2. debug crypto pki server
- **3.** dir filesystem :

|       | コマンドまたはアクション                    | 目的                                                                                                    |
|-------|---------------------------------|----------------------------------------------------------------------------------------------------|
| ステップ1 | enable                          | 特権 EXEC モードを有効にします。                                                                                                    |
|       | 例:                              | <ul> <li>パスワードを入力します(要求された場合)。</li> </ul>                                                                                                 |
|       | Device> enable                  |                                                                                                    |
| ステップ2 | debug crypto pki server         | 暗号 PKI 証明書サーバのデバッグをイネーブルにし                                                                                                    |
|       | 例:                              | ます。                                                                                                    |
|       | Device# debug crypto pki server | <ul> <li>・証明書サーバが応答しない場合、あるいは証明<br/>書サーバが設定された要求を処理する際に問題<br/>が発生した場合は、このコマンドを使用して登<br/>録の進行状況のモニタリングおよびトラブル<br/>シューティングができます。</li> </ul> |
| ステップ3 | dir filesystem :                | ファイルシステムのファイルリストを表示します。                                                                                                    |
|       | 例:<br>Device# dir slot0:        | <ul> <li>ローカルファイルシステムをポイントするため</li> <li>に database url コマンドを入力した場合は、このコマンドを使用して、証明書サーバー自動</li> </ul>                                      |

| コマンドまたはアクション | 目的                                                                                                    |
|--------------|----------------------------------------------------------------------------------------------------|
|              | アーカイブファイルを検証できます。少なくと<br>もデータベース内の「 <i>cs-label</i> .ser」および<br>「 <i>cs-label</i> .crl」ファイルを参照できる必要があ<br>ります。 |

## CA 証明書情報の検証

CA証明書に関連する情報(証明書サーバロールオーバープロセス、ロールオーバー証明書、 およびタイマーなど)を入手するには、次のコマンドのいずれかを使用します。

(注) これらのコマンドは、シャドウ証明書情報に対して排他的ではありません。シャドウ証明書が 存在しない場合、次のコマンドを実行すると、アクティブな証明書情報だけが表示されます。

## 手順の概要

- 1. crypto pki certificate chain
- 2. crypto pki server info requests
- 3. show crypto pki certificates
- 4. show crypto pki server
- 5. show crypto pki trustpoints

## 手順の詳細

## ステップ1 crypto pki certificate chain

## 例:

Device(config) # crypto pki certificate chain mica

```
certificate 06
certificate ca 01
! This is the peer's shadow PKI certificate.
certificate rollover 0B
! This is the CA shadow PKI certificate
certificate rollover ca 0A
```

証明書チェーンの詳細を表示し、現在のアクティブな証明書と証明書チェーンのロールオーバー証明書を 区別します。次の例では、アクティブな CA 証明書を持つ証明書チェーンおよびシャドウ証明書、または ロールオーバー証明書を示します。

## ステップ2 crypto pki server info requests

## 例:

Device# crypto pki server myca info requests

Enrollment Request Database: RA certificate requests:

|            | ReqID                 | State                           | Fingerprint                                                               | SubjectName                    |
|------------|-----------------------|---------------------------------|---------------------------------------------------------------------------|--------------------------------|
| R <i>I</i> | A rollov<br>ReqID     | ver certifi<br>State            | icate requests:<br>Fingerprint                                            | SubjectName                    |
| Ro         | outer ce<br>ReqID     | ertificates<br>State            | s requests:<br>Fingerprint                                                | SubjectName                    |
| 1          | pe<br>Router<br>RegID | ending A<br>rollover o<br>State | A426AF07FE3A4BB69062E0E47198E5BF<br>certificates requests:<br>Fingerprint | hostname=client<br>SubjectName |
|            | 2                     | pending                         | B69062E0E47198E5BFA426AF07FE3A4                                           | B hostname=client              |

未処理の証明書登録要求をすべて表示します。次に、シャドウ PKI 証明書情報要求の出力例を示します。

## ステップ3 show crypto pki certificates

## 例:

Device# show crypto pki certificates

```
Certificate

Subject Name

Name: myrouter.example.com

IP Address: 192.0.2.1

Serial Number: 04806682

Status: Pending

Key Usage: General Purpose

Fingerprint: 428125BD A3419600 3F6C7831 6CD8FA95 00000000

CA Certificate

Status: Available

Certificate Serial Number: 3051DF7123BEE31B8341DFE4B3A338E5F

Key Usage: Not Set
```

証明書、認証局証明書、シャドウ証明書、および任意の登録認局証明書に関する情報を表示します。次の 例では、ルータの証明書および CA の証明書を表示します。利用可能なシャドウ証明書はありません。単 一の汎用目的 RSA キーペアが以前に生成されていましたが、このキーペアについては、証明書が要求さ れているものの、受信されていません。ルータの証明書のステータスが「Pending」であることに注意して ください。ルータが CA からその証明書を受信すると、show 出力の [Status] フィールドが「Available」に 変わります。

## ステップ4 show crypto pki server

### 例:

#### Device# show crypto pki server

```
Certificate Server routercs:
   Status: enabled, configured
   Issuer name: CN=walnutcs
   CA cert fingerprint: 800F5944 74337E5B C2DF6C52 9A7B1BDB
   Granting mode is: auto
   Last certificate issued serial number: 0x7
   CA certificate expiration timer: 22:10:29 GMT Jan 29 2007
   CRL NextUpdate timer: 21:50:56 GMT Mar 5 2004
   Current storage dir: nvram:
   Database Level: Minimum - no cert data written to storage
Rollover status: available for rollover
   Rollover CA cert fingerprint: 6AAF5944 74227A5B 23DF3E52 9A7F1FEF
   Rollover CA certificate expiration timer: 22:10:29 GMT Jan 29 2017
```

証明書サーバの現在の状態および設定を表示します。次の例では、証明書サーバ「routercs」にロールオー バーが設定されていることを示します。CA自動ロールオーバー時間が発生し、ロールオーバーまたはシャ ドウ証明書、PKI 証明書が利用可能です。ステータスには、ロールオーバー証明書フィンガープリントお よびロールオーバー CA 証明書の失効タイマー情報が示されています。

## ステップ5 show crypto pki trustpoints

#### 例:

Device# show crypto pki trustpoints

```
Trustpoint vpn:
Subject Name:
cn=Cisco SSL CA
o=Cisco Systems
Serial Number: 0FFEBBDC1B6F6D9D0EA7875875E4C695
Certificate configured.
Rollover certificate configured.
Enrollment Protocol:
SCEPv1, PKI Rollover
```

デバイスに設定されているトラストポイントを表示します。次の出力は、シャドウ CA 証明書が使用可能 であることを示し、最後の登録操作中に報告された SCEP 機能を示します。

# 証明書サーバを使用するための設定例

## 例:特定の保管および公開場所の設定

次の例では、証明書サーバが迅速に証明書要求に応答できるように、最低限のローカルファイ ルシステムの設定を示します。.ser および.crl ファイルは、素早くアクセスできるようにロー カルのシステムの上に保管され、長時間のロギングでは、.crt ファイルのすべてのコピーがリ モートの場所に公開されます。

```
crypto pki server myserver

!Pick your database level.

database level minimum

!Specify a location for the .crt files that is different than the default local

!Cisco IOS file system.

database url crt publish http://url username user1 password secret
```

(注) .crl ファイルが非常に大きくなる場合に備えて、ローカルファイルシステムの空き容量をモニ タリングする必要があります。

次の例では、重要ファイルのプライマリ保管場所、重要ファイルのシリアル番号ファイル固有 の保管場所、メイン証明書サーバのデータベースファイル、および CRL ファイルのパスワー ド保護されたファイル公開場所の設定を示します。

```
次の出力は、指定されたプライマリ保管場所および指定された重要ファイルの保管場所を示します。
```

Device# show

Sep 3 20:19:34.216: %SYS-5-CONFIG\_I: Configured from console by user on console Device# show crypto pki server

```
Certificate Server mycs:
    Status: disabled
    Server's configuration is unlocked (enter "no shut" to lock it)
    Issuer name: CN=mycs
    CA cert fingerprint: -Not found-
    Granting mode is: manual
    Last certificate issued serial number: 0x0
    CA certificate expiration timer: 00:00:00 GMT Jan 1 1970
     CRL not present.
     Current primary storage dir: ftp://cs-db.company.com
    Current storage dir for .ser files: nvram:
    Database Level: Minimum - no cert data written to storage The following output
displays all storage and publication locations. The serial number file (.ser) is stored
in NVRAM. The CRL file will be published to ftp://crl.company.com with a username and
password. All other critical files will be stored to the primary location,
ftp://cs-db.company.com.
```

#### Device# show running-config

```
section crypto pki server
crypto pki server mycs shutdown database url ftp://cs-db.company.com
database url crl publish ftp://crl.company.com username myname password 7
12141C0713181F13253920
database url ser nvram:
Device#
```

## 例:登録要求データベースからの登録要求の削除

次の例では、現在登録要求データベース内にある両方の登録要求と、これらの登録要求のうち 1つがデータベースから削除された結果を示します。

## 例:現在登録要求データベース内にある登録要求

次の例では、現在登録要求データベース内にある登録要求を表示するために、cryptopkiserver info requests コマンドが使用されたことを示します。

Device# crypto pki server myserver info requests

| Enrollm         | ent Request I         | Database:                                                            |                            |
|-----------------|-----------------------|----------------------------------------------------------------------|----------------------------|
| ReqID           | State                 | Fingerprint                                                          | SubjectName                |
| Router<br>ReqID | certificates<br>State | requests:<br>Fingerprint                                             | SubjectName                |
| 2               | pending<br>denied     | 1B07F3021DAAB0F19F35DA25D01D8567<br>5322459D2DC70B3F8EF3D03A795CF636 | hostname=host1.company.com |

#### 例: crypto pki server remove コマンドを使用して1つの登録要求を削除する

次の例では、crypto pki server remove コマンドを使用して、登録要求1が削除されたことを示 します。

Device# crypto pki server myserver remove 1

#### 例:登録要求を1つ削除した後の登録要求データベース

次の例では、登録要求データベースから登録要求1を削除した結果を示します。

Device# crypto pki server mycs info requests

| Enrollm | ent Reques  | t Database:                      |                            |
|---------|-------------|----------------------------------|----------------------------|
| RA cert | ificate re  | quests:                          |                            |
| ReqID   | State       | Fingerprint                      | SubjectName                |
|         |             |                                  |                            |
| Router  | certificate | es requests:                     |                            |
| ReqID   | State       | Fingerprint                      | SubjectName                |
|         |             |                                  |                            |
| 2       | pending     | 1B07F3021DAAB0F19F35DA25D01D8567 | hostname=host1.company.com |

## 例:証明書サーバのルート キーの自動アーカイブ化

次の出力設定および例では、database archive コマンドを設定していない(つまりデフォルト 値を使用して設定した)場合、パスワードを設定せずに database archive コマンドを設定して CA 証明書および CA キーアーカイブ形式を PEM にする場合、およびパスワードを設定して database archive コマンドを設定し、CA 証明書および CA キーアーカイブ形式を PKCS12 にす る場合の表示内容を示します。最後の例は、PEM 形式のアーカイブ ファイルのサンプル内容 です。次の例の「ms2」は 2048 ビット キー ペアのラベルを示します。

## 例: database archive コマンド未設定

(注)

デフォルトは PKCS12 です。no shutdown コマンドを発行すると、パスワードの入力を求める プロンプトが表示されます。

```
Device(config) # crypto pki server ms2
Device(cs-server) # no shutdown
```

% Ready to generate the CA certificate.
%Some server settings cannot be changed after CA certificate generation.

```
Are you sure you want to do this? [yes/no]: y
% Exporting Certificate Server signing certificate and keys...
! Note the next two lines, which are asking for a password.
% Please enter a passphrase to protect the private key.
Password:
% Certificate Server enabled.
Device(cs-server) # end
Device# dir nvram:
Directory of nvram:/
  125 -rw-
              1693
                                      <no date> startup-config
                                      <no date> private-config
<no date> myserver.ser
  126 ----
                      5
    1 -rw-
                     32
                                      <no date> myserver.crl
    2. -rw-
                    214
! Note the next line, which indicates PKCS12 format.
    3 -rw-
                  1499
                                       <no date> myserver.p12
```

```
例: database archive コマンドおよび pem キーワードを設定
```

```
(注)
```

no shutdown コマンドを発行すると、パスワードの入力を求めるプロンプトが表示されます。

```
Device(config)# crypto pki server ms2
Device(cs-server)# database archive pem
Device(cs-server)# no shutdown
% Ready to generate the CA certificate.
%Some server settings cannot be changed after CA certificate generation.
Are you sure you want to do this? [yes/no]: y
% Exporting Certificate Server signing certificate and keys...
!Note the next two lines, which are asking for a password.
% Please enter a passphrase to protect the private key.
Password:
% Certificate Server enabled.
Device(cs-server)# end
Device# dir nvram
Directory of nvram:/
```

|   | 125  | -rw-     | 1693         |      | <no date=""></no> | startup-config |
|---|------|----------|--------------|------|-------------------|----------------|
|   | 126  |          | 5            |      | <no date=""></no> | private-config |
|   | 1    | -rw-     | 32           |      | <no date=""></no> | myserver.ser   |
|   | 2    | -rw-     | 214          |      | <no date=""></no> | myserver.crl   |
| ! | Note | the next | line showing | that | the format        | is PEM.        |
|   | 3    | -rw-     | 1705         |      | <no date=""></no> | myserver.pem   |

例: database archive コマンドおよび pkcs12 キーワード (およびパスワード)を設定

```
(注)
```

パスワードは、入力されると暗号化されます。ただし、アーカイブが完了したら、設定からパ スワードを削除することを推奨します。

```
Device(config) # crypto pki server ms2
Device(cs-server) # database archive pkcs12 password cisco123
Device(cs-server) # no shutdown
```

```
% Ready to generate the CA certificate.
% Some server settings cannot be changed after CA certificate generation.
Are you sure you want to do this? [yes/no]: y
% Exporting Certificate Server signing certificate and keys...
! Note that you are not being prompted for a password.
% Certificate Server enabled.
Device(cs-server)# end
Device# dir nvram:
Directory of nvram:/
125 -rw- 1693 <no date> startup-config
```

|   | 126  |          | 5                   | <no date=""> private-config</no> |
|---|------|----------|---------------------|----------------------------------|
|   | 1    | -rw-     | 32                  | <no date=""> myserver.ser</no>   |
|   | 2    | -rw-     | 214                 | <no date=""> myserver.crl</no>   |
| ! | Note | that the | next line indicates | that the format is PKCS12.       |
|   | 3    | -rw-     | 1499                | <no date=""> myserver.p12</no>   |

## 例:PEM フォーマットのアーカイブ

次のサンプル出力は、自動アーカイブがPEMファイル形式で設定されたことを示します。アー カイブは、CA 証明書と CA 秘密キーから成ります。バックアップを使用して証明書サーバを 復元するには、PEM 形式の CA 証明書と CA キーを別々にインポートする必要があります。

(注)

CA 証明書および CA キー アーカイブ ファイル以外にも、シリアル番号ファイル(.ser)および CRL ファイル(.crl)を定期的にバックアップする必要があります。証明書サーバを復元する必要がある場合、CA 運用においてシリアル ファイルおよび CRL ファイルは重要です。

#### Device# more nvram:mycs.pem

```
----BEGIN CERTIFICATE-----

MIIB9zCCAWCgAwIBAgIBATANBgkqhkiG9w0BAQQFADAPMQ0wCwYDVQQDEwRteWNz

MB4XDTA0MDgyNzAyMzI0NloXDTA3MDgyNzAyMzI0NlowDzENMAsGA1UEAxMEbXlj

czCBnzANBgkqhkiG9w0BAQEFAAOBjQAwgYkCgYEA1lZpKP4nGDJHgPkpYSkix71D

nr23aMl29Kz5oo/qTBxeZ8mujpjYcZ0T8AZvoOiCuDnYM1796ZwpkMgjz1aZZbL+

BtuVvllsEOfhC+u/Ol/vxfGG5xpshoz/F5J3xdg5ZZuWWuIDAUYu9+QbI5feuG04

Z/BiPIb4AmGTP4B2MM0CAwEAAANjMGEwDwYDVR0TAQH/BAUwAwEB/zAOBgNVHQ8B

Af8EBAMCAYYwHwYDVR0jBBgwFoAUKi/cuK6wkz+ZswVtb06vUJboEeEwHQYDVR00

BBYEFCov3LiusJM/mbMFbB90r1CW6BHhMA0GCSqGSIb3DQEBBAUAA4GBAKLOmoE2

4+NeOKEXMCXG1jcohK702HrkFf1/vpK0+q92PTnMUFhxL0qI8pWIq5CCgC7heace

OrTv2zcUAoH4rzx3Rc2USIxkDokWWQMLujsMm/SLIeHit0G5uj//GCcbgK20MAW6

ymf7+TmblSF1jWzstoUXC2hLnsJIMq/KffaD
-----END CERTIFICATE----
```

```
!The private key is protected by the password that is
configured in "database archive pem password pwd" or that
is entered when you are prompted for the password.
----BEGIN RSA PRIVATE KEY-----
Proc-Type: 4,ENCRYPTED
DEK-Info: DES-EDE3-CBC,106CE91FFD0A075E
```

zyiFC8rKv8Cs+IKsQG2QpsVpvDBHqZqBSM4D528bvZv7jzr6WuHj8E6zO+6G8R/A zjsfTALo+e+ZDg7KMzbryHARvjskbqFdOMLlVIYBhCeSElKsskWB6chOuyPHJInW JwC5YzZdZwOqcyLBP/xOYXcvjzzNfPAXZzN12VR8vWDNq/kHT+3Lplc8hY++ABMI M+C9FB3dpNZzu501BZCJg46bqbkulaCCmScIDaVt0zDFZwWTSufiemmNxZBG4xS8 t5t+FEhmSfv8DAmwg4f/KVRFTm10phUArcLxQ038A10W5YHHORdACnuzVUvHgco7 VT4XUTj07qMhmJgFNWy1pu49fbdS2Nnon5IoiyAq5lk1KUPrz/WABWiCvLMy1GnZ kyMCWoaMtgS/vdx74BBCj09yRZJnLM1Ii6SDofjCNTDHfmFEVg4LsSWCd41P90P8 0MqhP1D5VIx6PbMNwkWW121pBbCCdesFRGHjZD2dOu96kHD7ItErx34CC8W04aG4 b7DLktUu6WNV6M8g3CAqJiC0V8AT1p+kvdHZVkXovgND5IU00Jpsj0HhGzKAGpOY KTGTUekUboISjVVkI6efp1v06temVL3Txg3KGhzWMJGrq1snghE0KnV8tkddv/9N d/t11+we9mrccTq50WNDnkEi/cwHI/0PKXg+NDNH3k3QGpAprsqGQmMPdqc5ut0P 86i4cF9078QwWg4Tpay3uqNH1Zz6UN0tcarVVNmDupFESUxYw10qJrrEYVRadu74 rKAU4Ey4xkAftB2kuqvr21Av/L+jne4kkGIoZYdB+p/M98pQRgkYyg== -----END RSA PRIVATE KEY-----

# 例:証明書サーババックアップファイルからの証明書サーバの復元

次の例は、PKCS12アーカイブから復元され、データベースURLがNVRAM(デフォルト)であることを示します。

Device# copy tftp://192.0.2.71/backup.ser nvram:mycs.ser

Destination filename [mycs.ser]? 32 bytes copied in 1.320 secs (24 bytes/sec)

Device# copy tftp://192.0.2.71/backup.crl nvram:mycs.crl

Destination filename [mycs.crl]? 214 bytes copied in 1.324 secs (162 bytes/sec)

Device# configure terminal Device(config)# crypto pki import mycs pkcs12 tftp://192.0.2.71/backup.p12 cisco123

Source filename [backup.p12]? CRYPTO PKI: Imported PKCS12 file successfully.

Device(config)# crypto pki server mycs
! fill in any certificate server configuration here

Device(cs-server) # no shutdown
% Certificate Server enabled.

Device(cs-server)# end Device# show crypto pki server

Certificate Server mycs: Status: enabled Server's current state: enabled Issuer name: CN=mycs CA cert fingerprint: 34885330 B13EAD45 196DA461 B43E813F Granting mode is: manual Last certificate issued serial number: 0x1 CA certificate expiration timer: 01:49:13 GMT Aug 28 2007 CRL NextUpdate timer: 01:49:16 GMT Sep 4 2004 Current storage dir: nvram: Database Level: Minimum - no cert data written to storage

次の例は、PEMアーカイブから復元され、データベース URL が flash であることを示します。

Device# copy tftp://192.0.2.71/backup.ser flash:mycs.ser

Destination filename [mycs.ser]? 32 bytes copied in 1.320 secs (24 bytes/sec) Router# copy tftp://192.0.2.71/backup.crl flash:mycs.crl Destination filename [mycs.crl]? 214 bytes copied in 1.324 secs (162 bytes/sec) Device# configure terminal ! Because CA cert has Digital Signature usage, you need to import using the "usage-keys" keyword

Device(config)# crypto ca import mycs pem usage-keys terminal cisco123 % Enter PEM-formatted CA certificate.

- % End with a blank line or "quit" on a line by itself.
- ! Paste the CA cert from .pem archive.

----BEGIN CERTIFICATE-----

MIIB9zCCAWCgAwIBAgIBATANBgkqhkiG9w0BAQQFADAPMQ0wCwYDVQQDEwRteWNz MB4XDTA0MDkwMjIxMDI1NloxDTA3MDkwMjIxMDI1NlowDzENMAsGA1UEAxMEbXlj czCBnzANBgkqhkiG9w0BAQEFAAOBjQAwgYkCgYEAuGnnDXJbpDDQwCuKGs5Zg2rc K7ZJauSUotTmWYQvNx+ZmWrUs5/j9Ee5FV2YonirGBQ9mc6u163kNlrIPFck062L GpahBhNmKDgodlo2PHTnRlZpEZNDIqU2D3hACgByxPjrY4vUnccV36ewLnQnYpp8 szEu7PYTJr5dU5ltAekCAwEAAaNjMGEwDwYDVR0TAQH/BAUwAwEB/zAOBgNVHQ8B Af8EBAMCAYYwHwYDVR0jBBgwFoAUaEEQwYKCQ1dm9+wLYBKRTlzxaDIwHQYDVR00 BBYEFGhBEMGCgkNXZvfsC2ASkU5c8WgyMA0GCSqGSIb3DQEBBAUAA4GBAHyhiv2C mH+vswkBjRA1Fzzk8ttu9s5kwqG0dXp25QRUWsGlr9nsKPNdVKt3P7p0A/KochHe eNiygiv+hDQ3FVnzsNv9831e605jvAPxc17R01BbfNhqvEWMsXdnjHOcUy7XerCo +bdPcUf/eCiZueH/BEy/SZhD7yovzn2cdzBN

----END CERTIFICATE-----

% Enter PEM-formatted encrypted private SIGNATURE key.

% End with "quit" on a line by itself.

! Paste the CA private key from .pem archive.

Proc-Type: 4, ENCRYPTED

DEK-Info: DES-EDE3-CBC, 5053DC842B04612A

1CnlF5Pqvd0zp2NLZ7iosxzTy6nDeXPpNyJpxB5q+V29IuY8Apb6TlJCU7YrsEB/ nBTK7K76DCeGPlLpcuyEI171QmkQJ2gA0QhC0LrRo09WrINVH+b4So/y7nffZkVb p2yDpZwqoJ8cmRH94Tie0YmzBtEh6ayOudl1z53qbrsCnfSEwszt1xrW1MKrFZrk /fTy6loHzGFz13BDj4r5gBecExwcPp74ldHO+Ld4Nc9egG8BYkeBCsZZOQNVhXLN I0tODOs6hP915zb6OrZFYv0NK6grTBO9D8hjNZ3U79jJzsSP7UNzIYHNTzRJiAyu i560y/iHvkCSNUIK6zeIJQnW4bSoM1BqrbVPwHU6QaXUq1NzZ8SDtw7ZRZ/rHuiD RTJMPbKquAzeuBss1132OaAUJRStjPXgyZTUbc+cWb6zATNws2yijPDTR6sRHoQL 47wHMr2Yj80VZGgkCSLAkL88Acz9TfUiVFhtfl6xMC2yuFl+WRk1XfF5VtWe5Zer 3Fn1DcBmlF7086XUkiSHP4EV0c16n5ZMzVLx0XAUtdAl1gD94y1V+6p9PcQHLyQA pGRmj5IlSFw90aLafgCTbRbmC0ChIqHy91UFa1ub0130+yu7LsLGR1PmJ9NE61JR bjRh1UX1tRYWY7C4M3m/0wz6fmVQNSumJM08RHq61UB3o1zIgGIZ1ZkoaEsrLG0p qq2AENFemCFF0uhyVS2humMHjWuRr+jedfc/IM17sLEgAdqCVCfV3RZVEaNXBud1 4QjkuTrwaTCRXVFbtrVioT/puyVUlpA7+k7w+F5TZwUV08mwvUEqDw== -----END RSA PRIVATE KEY-----

quit

% Enter PEM-formatted SIGNATURE certificate.

% End with a blank line or "quit" on a line by itself.

! Paste the CA cert from .pem archive again.

----BEGIN CERTIFICATE-----

MIIB9zCCAWCgAwIBAgIBATANBgkqhkiG9w0BAQQFADAPMQ0wCwYDVQQDEwRteWNz MB4XDTA0MDkwMjIxMDI1NloXDTA3MDkwMjIxMDI1NlowDzENMAsGA1UEAxMEbXlj czCBnzANBgkqhkiG9w0BAQEFAAOBjQAwgYkCgYEAuGnnDXJbpDDQwCuKGs5Zg2rc K7ZJauSUotTmWYQvNx+ZmWrUs5/j9Ee5FV2YonirGBQ9mc6u163kNlrIPFck062L GpahBhNmKDgodlo2PHTnRlZpEZNDIqU2D3hACgByxPjrY4vUnccV36ewLnQnYpp8 szEu7PYTJr5dU5ltAekCAwEAAaNjMGEwDwYDVR0TAQH/BAUwAwEB/zAOBgNVHQ8B Af8EBAMCAYYwHwYDVR0jBBgwFoAUaEEQwYKCQ1dm9+wLYBKRTlzxaDIwHQYDVR00 BBYEFGhBEMGCgkNXZvfsC2ASkU5c8WgyMA0GCSqGSIb3DQEBBAUAA4GBAHyhiv2C mH+vswkBjRA1Fzzk8ttu9s5kwqG0dXp25QRUWsGlr9nsKPNdVKt3P7p0A/KochHe eNiygiv+hDQ3FVnzsNv9831e605jvAPxc17R01BbfNhqvEWMsXdnjHocUy7XerCo +bdPcUf/eCiZueH/BEy/SZhD7yovzn2cdzBN

----END CERTIFICATE-----

% Enter PEM-formatted encrypted private ENCRYPTION key.

% End with "quit" on a line by itself.

! Because the CA cert only has Digital Signature usage, skip the encryption part. quit

```
% PEM files import succeeded.
Device (config) # crypto pki server mycs
Device(cs-server) # database url flash:
! Fill in any certificate server configuration here.
Device(cs-server) # no shutdown
% Certificate Server enabled.
Device(cs-server) # end
Device# show crypto pki server
Certificate Server mycs:
    Status: enabled
    Server's current state: enabled
    Issuer name: CN=mycs
    CA cert fingerprint: F04C2B75 E0243FBC 19806219 B1D77412
    Granting mode is: manual
    Last certificate issued serial number: 0x2
    CA certificate expiration timer: 21:02:55 GMT Sep 2 2007
    CRL NextUpdate timer: 21:02:58 GMT Sep 9 2004
    Current storage dir: flash:
    Database Level: Minimum - no cert data written to storage
```

## 例:下位証明書サーバ

次の設定および出力は、下位の証明書サーバを設定した後で、通常表示されるものです。 「ms2」は前述の手順で生成した 2048 ビット RSA キーを表します。

```
Device(config) # crypto pki trustpoint sub
Device(ca-trustpoint) # enrollment url http://192.0.2.6
Device(ca-trustpoint)# rsa keypair ms2 2048
Device(ca-trustpoint)# exit
Device (config) # crypto pki server sub
Device(cs-server) # mode sub-cs
Device(ca-server) # no shutdown
Some server settings cannot be changed after CA certificate generation.
% Please enter a passphrase to protect the private key
% or type Return to exit
Password:
Jan 6 22:32:22.698: CRYPTO CS: enter FSM: input state initial, input signal no shut
Re-enter password:
Jan 6 22:32:30.302: CRYPTO CS: starting enabling checks
Jan 6 22:32:30.306: CRYPTO CS: key 'sub' does not exist; generated automatically [OK]
Jan 6 22:32:39.810: %SSH-5-ENABLED: SSH 1.99 has been enabled
Certificate has the following attributes:
     Fingerprint MD5: 328ACC02 52B25DB8 22F8F104 B6055B5B
     Fingerprint SHA1: 02FD799D DD40C7A8 61DC53AB 1E89A3EA 2A729EE2
% Do you accept this certificate? [yes/no]:
Jan 6 22:32:44.830: CRYPTO CS: nvram filesystem
Jan 6 22:32:44.922: CRYPTO CS: serial number 0x1 written.
Jan 6 22:32:46.798: CRYPTO CS: created a new serial file.
Jan 6 22:32:46.798: CRYPTO CS: authenticating the CA 'sub'y
Trustpoint CA certificate accepted.%
% Certificate request sent to Certificate Authority
% Enrollment in progress...
Router (cs-server)#
Jan 6 22:33:30.562: CRYPTO_CS: Publishing 213 bytes to crl file nvram:sub.crl
    6 22:33:32.450: CRYPTO CS: enrolling the server's trustpoint 'sub'
Jan
Jan 6 22:33:32.454: CRYPTO CS: exit FSM: new state check failed
Jan 6 22:33:32.454: CRYPTO CS: cs config has been locked
```

Jan 6 22:33:33.118: CRYPTO PKI: Certificate Request Fingerprint MD5: CED89E5F 53B9C60E > AA123413 CDDAD964 Jan 6 22:33:33.118: CRYPTO PKI: Certificate Request Fingerprint SHA1: 70787C76 ACD7E67F 7D2C8B23 98CB10E7 718E84B1 % Exporting Certificate Server signing certificate and keys... Jan 6 22:34:53.839: %PKI-6-CERTRET: Certificate received from Certificate Authority Jan 6 22:34:53.843: CRYPTO CS: enter FSM: input state check failed, input signal cert configured Jan 6 22:34:53.843: CRYPTO\_CS: starting enabling checks Jan 6 22:34:53.843: CRYPTO\_CS: nvram filesystem Jan 6 22:34:53.883: CRYPTO CS: found existing serial file. Jan 6 22:34:53.907: CRYPTO CS: old router cert flag 0x4 Jan 6 22:34:53.907: CRYPTO CS: new router cert flag 0x44 Jan 6 22:34:56.511: CRYPTO\_CS: DB version Jan 6 22:34:56.511: CRYPTO\_CS: last issued serial number is 0x1 Jan 6 22:34:56.551: CRYPTO\_CS: CRL file sub.crl exists. Jan 6 22:34:56.551: CRYPTO\_CS: Read 213 bytes from crl file sub.crl. Jan 6 22:34:56.603: CRYPTO CS: SCEP server started Jan 6 22:34:56.603: CRYPTO CS: exit FSM: new state enabled Jan 6 22:34:56.603: CRYPTO\_CS: cs config has been locked Jan 6 22:35:02.359: CRYPTO\_CS: enter FSM: input state enabled, input signal time set Jan 6 22:35:02.359: CRYPTO CS: exit FSM: new state enabled Jan 6 22:35:02.359: CRYPTO CS: cs config has been locked

## 例:ルート証明書サーバの区別

証明書を発行するとき、ルート証明書サーバ(親の下位証明書サーバ)は、次のサンプル出力 に示すように、証明書要求を「Sub CA」、「RA」およびピアの各要求に区別します。

Device# crypto pki server server1 info req

| Inrollment Request Database:<br>RA certificate requests: |                           |                                 |                       |  |  |
|----------------------------------------------------------|---------------------------|---------------------------------|-----------------------|--|--|
| ReqID                                                    | State                     | Fingerprint                     | SubjectName           |  |  |
| Subordinat                                               | te CS certifio            | cate requests:                  |                       |  |  |
| ReqID                                                    | State                     | Fingerprint                     | SubjectName           |  |  |
| 1 peno<br>RA certifi                                     | ding CH<br>icate requests | B9977AD8A73B146D3221749999B0F66 | ost-subcs.company.com |  |  |
| ReqID<br>                                                | State                     | Fingerprint                     | SubjectName           |  |  |
| Router cer                                               | rtificate requ            | uests:                          |                       |  |  |
| ReqID<br>                                                | State                     | Fingerprint                     | SubjectName           |  |  |

## 例:下位証明書サーバの出力表示

次の show crypto pki server command 出力は、下位の証明書サーバーが設定されたことを示しています。

Device# show crypto pki server

```
Certificate Server sub:
Status: enabled
Server's configuration is locked (enter "shut" to unlock it)
Issuer name: CN=sub
CA cert fingerprint: 11B586EE 3B354F33 14A25DDD 7BD39187
Server configured in subordinate server mode
Upper CA cert fingerprint: 328ACC02 52B25DB8 22F8F104 B6055B5B
```

例:RAモード証明書サーバ

```
Granting mode is: manual
Last certificate issued serial number: 0x1
CA certificate expiration timer: 22:33:44 GMT Jan 6 2006
CRL NextUpdate timer: 22:33:29 GMT Jan 13 2005
Current storage dir: nvram:
Database Level: Minimum - no cert data written to storage
```

# 例:RAモード証明書サーバ

次の出力は、RA モード証明書サーバの設定後に、通常表示される内容です。

```
Device-ra(config) # crypto pki trustpoint myra
Device-ra(ca-trustpoint) # enrollment url http://192.0.2.17
! Include "cn=ioscs RA" or "ou=ioscs RA" in the subject-name.
Device-ra(ca-trustpoint) # subject-name cn=myra, ou=ioscs RA, o=company, c=us
Device-ra(ca-trustpoint) # exit
Device-ra(config) # crypto pki server myra
Device-ra(cs-server) # mode ra
Device-ra(cs-server) # no shutdown
% Generating 1024 bit RSA keys ...[OK]
Certificate has the following attributes:
Fingerprint MD5: 32661452 0DDA3CE5 8723B469 09AB9E85
Fingerprint SHA1: 9785BBCD 6C67D27C C950E8D0 718C7A14 C0FE9C38
% Do you accept this certificate? [yes/no]: yes
Trustpoint CA certificate accepted.
% Ready to request the CA certificate.
%Some server settings cannot be changed after the CA certificate has been requested.
Are you sure you want to do this? [yes/no]: yes
% Start certificate enrollment ..
% Create a challenge password. You will need to verbally provide this
   password to the CA administrator in order to revoke your certificate.
   For security reasons your password will not be saved in the configuration.
   Please make a note of it.
Password:
Re-enter password:
% The subject name in the certificate will include: cn=myra, ou=ioscs RA, o=company,
C=US
% The subject name in the certificate will include: Router-ra.company.com
% Include the router serial number in the subject name? [yes/no]: no
% Include an IP address in the subject name? [no]: no
Request certificate from CA? [yes/no]: yes
% Certificate request sent to Certificate Authority
% The certificate request fingerprint will be displayed.
% The 'show crypto pki certificate' command will also show the fingerprint.
% Enrollment in progress...
Device-ra (cs-server)#
Sep 15 22:32:40.197: CRYPTO PKI: Certificate Request Fingerprint MD5: 82B41A76 AF4EC87D
AAF093CD 07747D3A
Sep 15 22:32:40.201: CRYPTO PKI: Certificate Request Fingerprint SHA1: 897CDF40 C6563EAA
0FED05F7 0115FD3A 4FFC5231
Sep 15 22:34:00.366: %PKI-6-CERTRET: Certificate received from Certificate Authority
Device-ra(cs-server) # end
Device-ra# show crypto pki server
Certificate Server myra:
    Status: enabled
    Issuer name: CN=myra
```

```
CA cert fingerprint: 32661452 0DDA3CE5 8723B469 09AB9E85
! Note that the certificate server is running in RA mode
Server configured in RA mode
RA cert fingerprint: C65F5724 0E63B3CC BE7AE016 BE0D34FE
Granting mode is: manual
Current storage dir: nvram:
Database Level: Minimum - no cert data written to storage
```

次の出力は、RA がイネーブルになった後の、発行元証明書サーバの登録要求データベースを示します。

(注)

所有者名に「ou=ioscs RA」が表示されていることから、RA 証明書要求は発行元証明書サーバ によって認識されています。

Device-ca# crypto pki server mycs info request

```
Enrollment Request Database:
Subordinate CA certificate requests:
RegID State
         Fingerprint
                                   SubjectName
_____
! The request is identified as RA certificate request.
RA certificate requests:
ReqID State
           Fingerprint
                                   SubjectName
_____
12 pending 88F547A407FA0C90F97CDE8900A30CB0
hostname=Router-ra.company.com, cn=myra, ou=ioscs RA, o=company, c=us
Router certificates requests:
ReqID State Fingerprint
                                   SubjectName
_____
```

! Issue the RA certificate.

Device-ca# crypto pki server mycs grant 12

次の出力は、要求がRAから出された場合に、発行元証明書サーバが自動的に証明書を発行す るように設定されていることを示します。

Device-ca(config)# crypto pki server mycs Device-ca(cs-server)# grant ra-auto

% This will cause all certificate requests already authorized by known RAs to be automatically granted. Are you sure you want to do this? [yes/no]: yes Router-ca (cs-server)# end Device-ca# show crypto pki server

Certificate Server mycs: Status: enabled Server's current state: enabled Issuer name: CN=mycs CA cert fingerprint: 32661452 ODDA3CE5 8723B469 09AB9E85 ! Note that the certificate server will issue certificate for requests from the RA. Granting mode is: auto for RA-authorized requests, manual otherwise Last certificate issued serial number: 0x2 CA certificate expiration timer: 22:29:37 GMT Sep 15 2007 CRL NextUpdate timer: 22:29:39 GMT Sep 22 2004 Current storage dir: nvram: Database Level: Minimum - no cert data written to storage 次の例は、「myra」の設定(RAサーバ)が自動ロールオーバーを「myca」(CA)からサポートするように設定されていることを示します。RAサーバが設定されると、証明書再登録要求の自動許可がイネーブルになります。

```
crypto pki trustpoint myra
enrollment url
http://myca
subject-name ou=iosca RA
rsakeypair myra
crypto pki server myra
mode ra
auto-rollover
crypto pki server mycs
grant auto rollover ra-cert
auto-rollover 25
```

## 例:CA 証明書ロールオーバーを有効にしてただちに開始する

次の例では、crypto pki server コマンドを使用して、サーバー mycs の自動 CA 証明書ロール オーバーをイネーブルにする方法を示します。show crypto pki server コマンドを実行すると、 mycs サーバーの現在の状態と、ロールオーバー証明書が現在ロールオーバーに使用可能であ ることが示されます。

Device(config) # crypto pki server mycs rollover

```
Jun 20 23:51:21.211:%PKI-4-NOSHADOWAUTOSAVE:Configuration was
modified. Issue "write memory" to save new IOS CA certificate
! The config has not been automatically saved because the config has been changed.
Device# show crypto pki server
```

```
Certificate Server mycs:
    Status:enabled
    Server's configuration is locked (enter "shut" to unlock it)
    Issuer name:CN=mycs
    CA cert fingerprint:E7A5FABA 5D7AA26C F2A9F7B3 03CE229A
    Granting mode is:manual
   Last certificate issued serial number:0x2
    CA certificate expiration timer:00:49:26 PDT Jun 20 2008
    CRL NextUpdate timer:00:49:29 PDT Jun 28 2005
    Current storage dir:nvram:
    Database Level: Minimum - no cert data written to storage
   Rollover status:available for rollover
    ! Rollover certificate is available for rollover.
    Rollover CA certificate fingerprint:9BD7A443 00A6DD74 E4D9ED5F B7931BE0
    Rollover CA certificate expiration time:00:49:26 PDT Jun 20 2011
    Auto-Rollover configured, overlap period 25 days
```

# 次の作業

証明書サーバが正常に実行されたら、登録元クライアントを手動のメカニズムによって(「PKI の証明書登録の設定」の説明に従って)開始する、または Web ベースの登録インターフェイ スである SDP の設定を(「Setting Up Secure Device Provisioning (SDP) for Enrollment in a PKI」 の説明に従って)開始できます。

# PKI 展開での 証明書サーバの設定および管理に関する追加資料

## 関連資料

| 関連項目                                                        | マニュアル タイトル                                                                     |
|-------------------------------------------------------------|--------------------------------------------------------------------------------|
| Cisco IOS コマンド                                              | Cisco IOS Master Commands List, All Releases                                   |
| PKI およびセキュリティ コマンド                                          | <ul> <li>Cisco IOS Security Command Reference:<br/>Commands A to C.</li> </ul> |
|                                                             | <ul> <li>Cisco IOS Security Command Reference<br/>Commands D to L.</li> </ul>  |
|                                                             | <ul> <li>Cisco IOS Security Command Reference<br/>Commands M to R.</li> </ul>  |
|                                                             | <ul> <li>Cisco IOS Security Command Reference<br/>Commands S to Z.</li> </ul>  |
| USB トークンによる RSA 処理:初期の自動<br>登録用の USB トークンにおける RSA キー<br>の使用 | 「PKIの証明書登録の設定」                                                                 |
| USB トークンによる RSA 処理:USB トー<br>クンを使用するメリット                    | 「 <i>PKI クレデンシャル</i> の保存」                                                      |
| 証明書サーバ クライアント証明書の登録、<br>自動登録、および自動ロールオーバー                   | 「PKIの証明書登録の設定」                                                                 |
| USB トークンの設定およびUSB トークンへ<br>のロギング                            | 「 <i>PKI クレデンシャル</i> の保存」                                                      |
| Web を使用した証明書登録                                              | 「Setting Up Secure Device Provisioning (SDP) for<br>Enrollment in a PKI」       |
| PEM 形式ファイル内の RSA キー                                         | 「 <i>PKI</i> 内での <i>RSA</i> キーの展開」                                             |
| 証明書失効メカニズムの選択                                               | 「PKIでの証明書の許可および失効の設定」                                                          |
| 推奨される暗号化アルゴリズム                                              | [Next Generation Encryption]                                                   |

シスコのテクニカル サポート

| 説明                                                                                                    | リンク                                               |
|----------------------------------------------------------------------------------------------------|---------------------------------------------------|
| 右のURLにアクセスして、シスコのテクニカ<br>ルサポートを最大限に活用してください。こ<br>れらのリソースは、ソフトウェアをインストー<br>ルして設定したり、シスコの製品やテクノロ<br>ジーに関する技術的問題を解決したりするた<br>めに使用してください。このWebサイト上の<br>ツールにアクセスする際は、Cisco.comのログ<br>イン ID およびパスワードが必要です。 | http://www.cisco.com/cisco/web/support/index.html |

# PKI 展開での 証明書サーバの設定および管理に関する機能情報

翻訳について

このドキュメントは、米国シスコ発行ドキュメントの参考和訳です。リンク情報につきましては 、日本語版掲載時点で、英語版にアップデートがあり、リンク先のページが移動/変更されている 場合がありますことをご了承ください。あくまでも参考和訳となりますので、正式な内容につい ては米国サイトのドキュメントを参照ください。